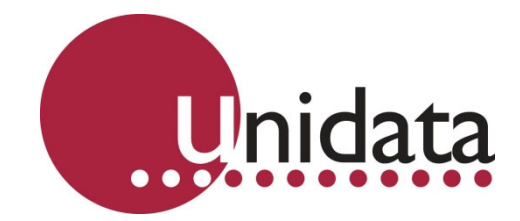

# Manual Neon 2000 Family Neon Remote Terminals (NRT) & Neon Remote Modules (NRM)

This equipment has been tested and found to comply with the limits for a Class A digital device, pursuant to Part 15 of the FCC Rules in the U.S.A. These limits are designed to provide reasonable protection against harmful interference when the equipment is operated in a commercial environment. This equipment generates, uses, and can radiate radio frequency energy and, if not installed and used in accordance with the instruction manual, may cause harmful interference to radio communications. Operation of this equipment in a residential area is likely to cause harmful interference in which case the user will be required to correct the interference at his own expense.

This equipment has been tested for compliance with European regulations as follows:

Application of Council Directive: 2004/108/EC

Standards to which Conformity is declared: EN-61000-6-1:2001 EN-61000-4-2:1995 EN-61000-4-3:1995 EN-61000-4-4:1995 EN-61000-4-6:1996 ENV-50204:1995

Any changes or modifications to this equipment not expressly approved by the manufacturer Unidata Pty Ltd could void the user's authority to operate this equipment.

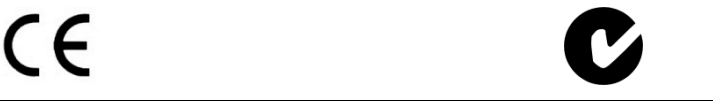

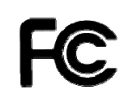

#### **Revision History**

| File name / Revision                                                                   | Date | Authors        |  |
|----------------------------------------------------------------------------------------|------|----------------|--|
| Previous version BX                                                                    | 2004 | RS/ JH         |  |
| Unidata Manual - 2001 2002 NRT Issue 2.2                                               | 2007 | AB/CB/JH/MS/KC |  |
| Unidata Manual - 2001 2002 NRT Issue 2.3                                               | 2008 | AB/CB/JH/MS/KC |  |
| Unidata Manual - 2001 & 2002 NRT Issue 2.4.doc                                         | 2008 | DM             |  |
| Unidata Manual - Neon 2000 Series Remote Terminals and Modules issue 3.0               | 2010 | DM/MS/KC       |  |
| Unidata Manual - Neon 2000 Family Remote Terminals and Modules issue 3.1               | 2010 | DM/MS/KC       |  |
| Unidata Manual - Neon 2000 Family Remote Terminals and Modules issue 4.0 25/09/2013 MP |      |                |  |

Copyright © Unidata Pty Ltd 2000-2013. All rights reserved. No part of this publication may be reproduced, transmitted, transcribed, stored in a retrieval system, or translated into any spoken or computer language, in any form or by any means. Electronic, mechanical, magnetic, optical, chemical, manual or otherwise, without prior written permission of Unidata Pty Ltd 40 Ladner St, O'Connor Western Australia 6163.

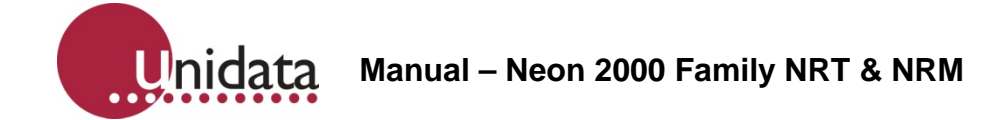

# TABLE OF CONTENTS

| 1.0 | Neo  | n Technology and Modules Overview                        | 1  |
|-----|------|----------------------------------------------------------|----|
|     | 1.1  | Neon Remote Terminals and Modules                        | 2  |
|     | 1.2  | Typical Neon Measurement System                          | 3  |
|     | 1.3  | The Internet                                             | 3  |
|     | 1.4  | GSM                                                      | 3  |
|     | 1.5  | GPRS                                                     | 3  |
|     | 1.6  | Satellite Packet Data Service                            | 3  |
|     | 1.7  | NRT/NRM Internal Architecture                            | 4  |
| 2.0 | Sum  | mary of Neon Remote Terminals and Modules                | 5  |
| -   | 2.1  | 2011D Neon Metering Module - GSM                         | 5  |
|     | 2.2  | 2011D Neon Remote Module – GSM                           | 5  |
|     | 2.3  | 2014D Neon Remote Terminal – GSM                         | 6  |
|     | 2.4  | 2013D Neon Meterina Module - NextG                       | 6  |
|     | 2.5  | 2013D Neon Remote Module – NextG                         | 7  |
|     | 2.6  | 2016D Neon Remote Terminal – NextG                       | 7  |
|     | 2.7  | 2012D Neon Remote Module – Satellite                     |    |
|     | 2.8  | 2015D Neon Remote Terminal – Satellite                   | 8  |
|     | 2.9  | 2500A Neon Display Unit                                  | 9  |
| 3.0 | NRT  | /NRM Getting Started                                     |    |
|     | 31   | NRT/NRM Terrestrial                                      | 10 |
|     | 3.2  | NRT/NRM Satellite                                        | 10 |
|     | 3.3  | NRT/NRM LED indicators                                   | 10 |
|     | 3.4  | Neon (NRT) Display Unit                                  | 11 |
|     |      |                                                          |    |
| 4.0 |      | /NRM Terrestrial Setup and Test                          |    |
|     | 4.1  |                                                          | 15 |
| 5.0 | NRT  | /NRM Satellite Setup and Test                            |    |
|     | 5.1  | NR I/NRM Satellite Site Installation                     |    |
|     | 5.2  | NRI/NRM Satellite Communications Parameters              |    |
|     | 5.3  | Installation Location and Coverage                       | 16 |
| 6.0 | NRT  | /NRM Power Requirements                                  |    |
|     | 6.1  | Internal Power                                           | 18 |
|     | 6.2  | External Power                                           | 18 |
|     | 6.3  | Battery Life Table                                       | 18 |
| 7.0 | NRT  | /NRM Installation                                        | 19 |
|     | 7.1  | NRT/NRM Installation Kit                                 | 19 |
|     | 7.2  | SIM Card Recommendations                                 | 19 |
|     | 7.3  | Neon Setup Recommendations                               | 20 |
|     | 7.4  | NRT/NRM Connections                                      | 20 |
|     | 7.5  | Field Installation of an NRT in a Weatherproof Enclosure | 20 |
| 8.0 | NRT  | /NRM Commissioning                                       |    |
| -   | 8.1  | NRT/NRM Powered On                                       |    |
|     | 8.2  | NRT/NRM Initialised                                      | 23 |
|     | 8.3  | NRT/NRM Initialisation                                   | 23 |
| • • |      |                                                          |    |
| 9.0 | 2001 | SIM Card Installation                                    | 25 |

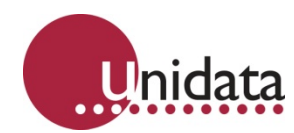

| 11.0       Battery Testing                                                                                                    | 10.0 | 2011, 2013, 2014, 2016 SIM Card Installation                                         |               |
|----------------------------------------------------------------------------------------------------|------|--------------------------------------------------------------------------------------|---------------|
| 11.1       Battery Check       30         11.2       Battery Replacement       30         12.0       Attaching an External Power Supply       31         13.0       NRT/NRM Terrestrial External Antenna       32         14.0       NRT/NRM Satellite Antenna Information       33         14.1       Mounting Antennas On-Site       33         14.2       Modem Antennas On-Site       33         14.3       Antenna Depiction       34         14.4       Antenna Depictions       34         14.4       Antenna Cable Specifications       35         14.6       Calculating Antenna Cable Length       37         14.7       Mounting Antennas at the Field Site       37         14.6       Calculating Antenna Cable Length       37         14.7       Mounting Antennas at the Field Site       37         15.0       Appendix A – 2001, 2012 Connections       38         16.0       Appendix B = 2014D, 2015D, 2016D 25 Way Signal Connector Connections       39         17.0       Appendix C – 2011D, 2012D, 2013D, 2014D, 2015D, 2016D 9 Way RS232 Connector Connections       40         18.0       Appendix C – 2011D Neon Metering Module - GSM Signal Connections       43         20.0       Appendix F – 2012D Neon Satellite Module Sig                                                                                                    | 11.0 | Battery Testing                                                                      |               |
| 11.2       Battery Replacement.       30         12.0       Attaching an External Power Supply       31         13.0       NRT/NRM Terrestrial External Antenna       32         14.0       NRT/NRM Satellite Antenna Information                                                                                                    |      | 11.1 Battery Check                                                                   | 30            |
| 12.0       Attaching an External Power Supply       31         13.0       NRT/NRM Terrestrial External Antenna       32         14.0       NRT/NRM Satellite Antenna Information       33         14.1       Mounting Antennas On-Site       33         14.2       Modem Antenna Specifications       33         14.3       Antenna Dimensions and Weight       34         14.4       Antenna Depiction       34         14.5       Antenna Cable Specifications       35         14.6       Calculating Antennas at the Field Site       37         15.0       Appendix A – 2001, 2002 Connections       38         16.0       Appendix B – 2014D, 2015D, 2016D 25 Way Signal Connector Connections       39         17.0       Appendix C – 2011D, 2012D, 2013D, 2014D, 2015D, 2016D 9 Way RS232 Connector Connections       40         18.0       Appendix D – 2103D Field Termination Strip Connections       41         19.0       Appendix E – 2011D Neon Metering Module - GSM Signal Connections       43         20.0       Appendix F – 2012D Neon Satellite Module Signal Connections       45         21.0       Appendix G – 2013D Neon Metering Module - Next G       47         22.0       Appendix H – 2001, 2002 to Laptop Computer Cable Connections       50         24.1       Ancilla                                                                              |      | 11.2 Battery Replacement                                                             |               |
| 13.0       NRT/NRM Terrestrial External Antenna       32         14.0       NRT/NRM Satellite Antenna Information       33         14.1       Mounting Antennas On-Site       33         14.2       Modem Antenna Specifications       33         14.3       Antenna Dimensions and Weight       34         14.4       Antenna Depiction       34         14.5       Antenna Cable Specifications       35         14.6       Calculating Antenna Cable Length       37         14.7       Mounting Antennas at the Field Site       37         15.0       Appendix A – 2001, 2002 Connections       38         16.0       Appendix B – 2014D, 2015D, 2016D 25 Way Signal Connector Connections       39         17.0       Appendix C – 2011D, 2012D, 2013D, 2014D, 2015D, 2016D 9 Way RS232 Connector Connections       40         18.0       Appendix D – 2103D Field Termination Strip Connections       41         19.0       Appendix E – 2011D Neon Metering Module - GSM Signal Connections       43         20.0       Appendix G – 2013D Neon Metering Module - Next G       47         21.0       Appendix G – 2013D Neon Metering Module - Next G       47         22.0       Appendix I – 2001, 2002 to Laptop Computer Cable Connections       50         24.0       Appendix I – 2001, 2002                                                                              | 12.0 | Attaching an External Power Supply                                                   |               |
| 14.0       NRT/NRM Satellite Antenna Information       33         14.1       Mounting Antenna Specifications       33         14.2       Modem Antenna Specifications       33         14.3       Antenna Dimensions and Weight       34         14.4       Antenna Depiction       34         14.4       Antenna Depiction       34         14.5       Antenna Cable Specifications       35         14.6       Calculating Antenna Cable Length.       37         14.7       Mounting Antennas at the Field Site       37         15.0       Appendix A – 2001, 2002 Connections       38         16.0       Appendix B – 2014D, 2015D, 2016D 25 Way Signal Connector Connections       39         17.0       Appendix C – 2011D, 2012D, 2013D, 2014D, 2015D, 2016D 9 Way RS232 Connector Connections       40         18.0       Appendix D – 2103D Field Termination Strip Connections       41         19.0       Appendix E – 2011D Neon Metering Module - GSM Signal Connections       43         20.0       Appendix F – 2012D Neon Satellite Module Signal Connections       45         21.0       Appendix G – 2013D Neon Metering Module - Next G       47         22.0       Appendix I – 2001, 2002 to Laptop Computer Cable Connections       50         24.0       Appendix I – 2001, 2002                                                                               | 13.0 | NRT/NRM Terrestrial External Antenna                                                 |               |
| 14.1       Mounting Antennas On-Site       33         14.2       Modem Antenna Specifications       33         14.3       Antenna Dimensions and Weight       34         14.4       Antenna Depiction       34         14.5       Antenna Cable Specifications       35         14.6       Calculating Antenna Cable Length       37         14.7       Mounting Antenna Cable Length       37         14.7       Mounting Antenna Cable Length       37         15.0       Appendix A – 2001, 2002 Connections       38         16.0       Appendix B – 2014D, 2015D, 2016D 25 Way Signal Connector Connections       39         17.0       Appendix C – 2011D, 2012D, 2013D, 2014D, 2015D, 2016D 9 Way RS232 Connector Connections       40         18.0       Appendix C – 2011D Neon Metering Module - GSM Signal Connections       41         19.0       Appendix E – 2011D Neon Metering Module - GSM Signal Connections       43         20.0       Appendix F – 2012D Neon Satellite Module Signal Connections       45         21.0       Appendix F – 2011D, 2002 to Laptop Computer Cable Connections       47         22.0       Appendix H – 2001, 2002 to Laptop Computer Cable Connections       49         23.0       Appendix H – 2001, 2002 Ancillary Logger Connections       50         24.1 <td>14.0</td> <td>NRT/NRM Satellite Antenna Information</td> <td></td> | 14.0 | NRT/NRM Satellite Antenna Information                                                |               |
| 14.2       Modem Antenna Specifications.       33         14.3       Antenna Dimensions and Weight       34         14.4       Antenna Depiction       34         14.5       Antenna Cable Specifications       35         14.6       Calculating Antenna Cable Length.       37         14.7       Mounting Antennas at the Field Site       37         15.0       Appendix A – 2001, 2002 Connections       38         16.0       Appendix B – 2014D, 2015D, 2016D 25 Way Signal Connector Connections       39         17.0       Appendix C – 2011D, 2012D, 2013D, 2014D, 2015D, 2016D 9 Way RS232 Connector Connections       40         18.0       Appendix D – 2103D Field Termination Strip Connections       41         19.0       Appendix E – 2011D Neon Metering Module - GSM Signal Connections       43         20.0       Appendix F – 2012D Neon Satellite Module Signal Connections       45         21.0       Appendix F – 2013D Neon Metering Module - Next G       47         22.0       Appendix H – 2001, 2002 to Laptop Computer Cable Connections       49         23.0       Appendix H – 2001, 2002 to Laptop Computer Cable Connections       50         24.0       Appendix H – 2001, 2002 Ancillary Logger Connections       51         24.1       Ancillary Logger Cable       51                                                                        |      | 14.1 Mounting Antennas On-Site                                                       |               |
| 14.3       Antenna Dimensions and Weight       34         14.4       Antenna Depiction       34         14.5       Antenna Cable Specifications       35         14.6       Calculating Antenna Cable Length       37         14.7       Mounting Antennas at the Field Site       37         15.0       Appendix A – 2001, 2002 Connections       38         16.0       Appendix B – 2014D, 2015D, 2016D 25 Way Signal Connector Connections       39         17.0       Appendix C – 2011D, 2012D, 2013D, 2014D, 2015D, 2016D 9 Way RS232 Connector Connections       40         18.0       Appendix C – 2011D Pield Termination Strip Connections       41         19.0       Appendix E – 2011D Neon Metering Module - GSM Signal Connections       43         20.0       Appendix F – 2012D Neon Satellite Module Signal Connections       43         20.0       Appendix F – 2013D Neon Metering Module - Next G       47         21.0       Appendix G – 2013D Neon Metering Module - Next G       47         22.0       Appendix H – 2001, 2002 to Laptop Computer Cable Connections       49         23.0       Appendix H – 2001, 2002 to Laptop Computer Cable Connections       50         24.1       Ancillary Logger Setup       51       24.1       Ancillary Logger Cable       51         24.2       Appen                                                             |      | 14.2 Modem Antenna Specifications                                                    |               |
| 14.4       Antenna Capiction       34         14.5       Antenna Cable Specifications       35         14.6       Calculating Antenna Cable Length       37         14.7       Mounting Antennas at the Field Site       37         15.0       Appendix A – 2001, 2002 Connections       38         16.0       Appendix B – 2014D, 2015D, 2016D 25 Way Signal Connector Connections       39         17.0       Appendix C – 2011D, 2012D, 2013D, 2014D, 2015D, 2016D 9 Way RS232 Connector Connections       40         18.0       Appendix D – 2103D Field Termination Strip Connections       40         18.0       Appendix E – 2011D Neon Metering Module - GSM Signal Connections       41         19.0       Appendix F – 2012D Neon Satellite Module Signal Connections       43         20.0       Appendix F – 2012D Neon Metering Module - Next G       47         21.0       Appendix G – 2013D Neon Metering Module - Next G       47         22.0       Appendix H – 2001, 2002 to Laptop Computer Cable Connections       49         23.0       Appendix J – 2001, 2002 to Laptop Computer Cable Connections       50         24.0       Appendix J – 2001, 2002 Ancillary Logger Connections       51         24.1       Ancillary Logger Setup       51         24.2       Ancillary Logger Setup       51                                                             |      | 14.3 Antenna Dimensions and Weight                                                   |               |
| 14.5       Antenna Cable Specifications       35         14.6       Calculating Antenna Cable Length       37         14.7       Mounting Antennas at the Field Site       37         15.0       Appendix A – 2001, 2002 Connections       38         16.0       Appendix B – 2014D, 2015D, 2016D 25 Way Signal Connector Connections       39         17.0       Appendix C – 2011D, 2012D, 2013D, 2014D, 2015D, 2016D 9 Way RS232 Connector Connections       40         18.0       Appendix D – 2103D Field Termination Strip Connections       41         19.0       Appendix E – 2011D Neon Metering Module - GSM Signal Connections       43         20.0       Appendix F – 2012D Neon Satellite Module Signal Connections       45         21.0       Appendix G – 2013D Neon Metering Module - Next G       47         22.0       Appendix H – 2001, 2002 to Laptop Computer Cable Connections       49         23.0       Appendix I – 2011D, 2012D, 2013D, 2014D, 2015D, 2016D to Laptop Computer Cable Connections       50         24.0       Appendix I – 2001, 2002 Ancillary Logger Connections       51         24.1       Ancillary Logger Setup       51         24.2       Ancillary Logger Setup       51         24.3       2602A Data Cable Details       52         25.0       Appendix K – 2011D, 2012D, 2013D, 2014D, 2015D,                                  |      | 14.4 Antenna Depiction                                                               |               |
| 14.6       Calculating Antennas Cable Length                                                                                                    |      | 14.5 Antenna Cable Specifications                                                    | 35            |
| 14.7       Mounting Äntennas at the Field Site       37         15.0       Appendix A – 2001, 2002 Connections       38         16.0       Appendix B – 2014D, 2015D, 2016D 25 Way Signal Connector Connections       39         17.0       Appendix C – 2011D, 2012D, 2013D, 2014D, 2015D, 2016D 9 Way RS232 Connector Connections       40         18.0       Appendix D – 2103D Field Termination Strip Connections       40         18.0       Appendix E – 2011D Neon Metering Module - GSM Signal Connections       43         20.0       Appendix F – 2012D Neon Satellite Module Signal Connections       43         20.0       Appendix G – 2013D Neon Metering Module - Next G       47         21.0       Appendix G – 2011D, 2002 to Laptop Computer Cable Connections       49         23.0       Appendix H – 2001, 2002 to Laptop Computer Cable Connections       50         24.0       Appendix J – 2011D, 2012D, 2013D, 2014D, 2015D, 2016D to Laptop Computer Cable Connections       50         24.0       Appendix J – 2001, 2002 Ancillary Logger Connections       51         24.1       Ancillary Logger Setup       51         24.2       Ancillary Logger Setup       51         24.3       2602A Data Cable Details       52         25.0       Appendix K – 2011D, 2012D, 2013D, 2014D, 2015D, 2016D       53         25.1                                  |      | 14.6 Calculating Antenna Cable Length                                                |               |
| 15.0       Appendix A – 2001, 2002 Connections       38         16.0       Appendix B – 2014D, 2015D, 2016D 25 Way Signal Connector Connections       39         17.0       Appendix C – 2011D, 2012D, 2013D, 2014D, 2015D, 2016D 9 Way RS232 Connector Connections       40         18.0       Appendix D – 2103D Field Termination Strip Connections       40         18.0       Appendix E – 2011D Neon Metering Module - GSM Signal Connections       43         20.0       Appendix F – 2012D Neon Satellite Module Signal Connections       43         21.0       Appendix G – 2013D Neon Metering Module - Next G       47         22.0       Appendix G – 2011D, 2002 to Laptop Computer Cable Connections       49         23.0       Appendix H – 2001, 2002 to Laptop Computer Cable Connections       50         24.0       Appendix J – 2011D, 2012D, 2013D, 2014D, 2015D, 2016D to Laptop Computer Cable Connections       51         24.1       Ancillary Logger Cable       51         24.2       Ancillary Logger Cable       51         24.3       2602A Data Cable Details       52         25.0       Appendix K – 2011D, 2012D, 2013D, 2014D, 2015D, 2016D       53         25.1       Ancillary Logger Setup       53         25.2       2602A Data Cable Details       53         25.2       2602B-1 Ancillary Logger Data Cabl                                  |      | 14.7 Mounting Antennas at the Field Site                                             |               |
| 16.0       Appendix B – 2014D, 2015D, 2016D 25 Way Signal Connector Connections       39         17.0       Appendix C – 2011D, 2012D, 2013D, 2014D, 2015D, 2016D 9 Way RS232 Connector Connections       40         18.0       Appendix D – 2103D Field Termination Strip Connections       41         19.0       Appendix E – 2011D Neon Metering Module - GSM Signal Connections       43         20.0       Appendix F – 2012D Neon Satellite Module Signal Connections       45         21.0       Appendix G – 2013D Neon Metering Module - Next G       47         22.0       Appendix H – 2001, 2002 to Laptop Computer Cable Connections       49         23.0       Appendix H – 2001, 2002 to Laptop Computer Cable Connections       50         24.0       Appendix J – 2011D, 2012D, 2013D, 2014D, 2015D, 2016D to Laptop Computer Cable Connections       51         24.1       Ancillary Logger Setup       51         24.2       Ancillary Logger Cable       51         24.3       2602A Data Cable Details       52         25.0       Appendix K – 2011D, 2012D, 2013D, 2014D, 2015D, 2016D       53         25.1       Ancillary Logger Setup       53         25.2       2602B-1 Ancillary Logger Data Cable Details - Starlogger       54         25.3       2602B-2 Ancillary Logger Data Cable Details - Micrologger       54         2                         | 15.0 | Appendix A – 2001, 2002 Connections                                                  |               |
| 17.0       Appendix C - 2011D, 2012D, 2013D, 2014D, 2015D, 2016D 9 Way RS232 Connector Connections       40         18.0       Appendix D - 2103D Field Termination Strip Connections       41         19.0       Appendix E - 2011D Neon Metering Module - GSM Signal Connections       43         20.0       Appendix F - 2012D Neon Satellite Module Signal Connections       45         21.0       Appendix G - 2013D Neon Metering Module - Next G       47         22.0       Appendix H - 2001, 2002 to Laptop Computer Cable Connections       49         23.0       Appendix I - 2011D, 2012D, 2013D, 2014D, 2015D, 2016D to Laptop Computer Cable Connections       50         24.0       Appendix J - 2001, 2002 Ancillary Logger Connections       51         24.1       Ancillary Logger Setup       51         24.2       Ancillary Logger Cable       51         24.3       2602A Data Cable Details       52         25.0       Appendix K - 2011D, 2012D, 2013D, 2014D, 2015D, 2016D       53         25.1       Ancillary Logger Setup       53         25.2       2602B-1 Ancillary Logger Data Cable Details - Starlogger       54         26.0       Appendix L – Summary of 2000 Family Model Numbers       55                                                                                                    | 16.0 | Appendix B – 2014D, 2015D, 2016D 25 Way Signal Connector Connections                 | ; 39          |
| <ul> <li>18.0 Appendix D - 2103D Field Termination Strip Connections</li></ul>                                                                                                    | 17.0 | Appendix C – 2011D, 2012D, 2013D, 2014D, 2015D, 2016D 9 Way RS232 Co<br>Connections  | nnector<br>40 |
| <ul> <li>19.0 Appendix E – 2011D Neon Metering Module - GSM Signal Connections</li></ul>                                                                                                    | 18.0 | Appendix D – 2103D Field Termination Strip Connections                               |               |
| <ul> <li>20.0 Appendix F - 2012D Neon Satellite Module Signal Connections</li></ul>                                                                                                    | 19.0 | Appendix E – 2011D Neon Metering Module - GSM Signal Connections                     |               |
| 21.0       Appendix G – 2013D Neon Metering Module - Next G       47         22.0       Appendix H – 2001, 2002 to Laptop Computer Cable Connections       49         23.0       Appendix I – 2011D, 2012D, 2013D, 2014D, 2015D, 2016D to Laptop Computer Cable Connections       50         24.0       Appendix J – 2001, 2002 Ancillary Logger Connections       51         24.1       Ancillary Logger Setup       51         24.2       Ancillary Logger Cable       51         24.3       2602A Data Cable Details       52         25.0       Appendix K – 2011D, 2012D, 2013D, 2014D, 2015D, 2016D       53         25.1       Ancillary Logger Setup       53         25.2       2602B-1 Ancillary Logger Data Cable Details - Starlogger       54         25.3       2602B-2 Ancillary Logger Data Cable Details - Micrologger       54         26.0       Appendix L – Summary of 2000 Family Model Numbers       55                                                                                                    | 20.0 | Appendix F – 2012D Neon Satellite Module Signal Connections                          |               |
| <ul> <li>Appendix H – 2001, 2002 to Laptop Computer Cable Connections</li></ul>                                                                                                    | 21.0 | Appendix G – 2013D Neon Metering Module - Next G                                     |               |
| <ul> <li>23.0 Appendix I – 2011D, 2012D, 2013D, 2014D, 2015D, 2016D to Laptop Computer Cable<br/>Connections</li></ul>                                                                                                    | 22.0 | Appendix H – 2001, 2002 to Laptop Computer Cable Connections                         |               |
| <ul> <li>24.0 Appendix J – 2001, 2002 Ancillary Logger Connections</li></ul>                                                                                                    | 23.0 | Appendix I – 2011D, 2012D, 2013D, 2014D, 2015D, 2016D to Laptop Compu<br>Connections | ter Cable     |
| 24.2Ancillary Logger Cable5124.32602A Data Cable Details5225.0Appendix K - 2011D, 2012D, 2013D, 2014D, 2015D, 2016D5325.1Ancillary Logger Setup5325.22602B-1 Ancillary Logger Data Cable Details - Starlogger5425.32602B-2 Ancillary Logger Data Cable Details - Micrologger5426.0Appendix L - Summary of 2000 Family Model Numbers55                                                                                                    | 24.0 | Appendix J – 2001, 2002 Ancillary Logger Connections                                 | <b>51</b>     |
| <ul> <li>24.3 2602A Data Cable Details</li></ul>                                                                                                    |      | 24.2 Ancillary Logger Cable                                                          | 51            |
| <ul> <li>25.0 Appendix K – 2011D, 2012D, 2013D, 2014D, 2015D, 2016D</li></ul>                                                                                                    |      | 24.3 2602A Data Cable Details                                                        | 52            |
| <ul> <li>25.1 Ancillary Logger Setup</li></ul>                                                                                                    | 25.0 | Appendix K – 2011D, 2012D, 2013D, 2014D, 2015D, 2016D                                | 53            |
| <ul> <li>25.2 2602B-1 Ancillary Logger Data Cable Details - Starlogger</li></ul>                                                                                                    |      | 25.1 Ancillary Logger Setup                                                          | 53            |
| <ul> <li>25.3 2602B-2 Ancillary Logger Data Cable Details - Micrologger</li></ul>                                                                                                    |      | 25.2 2602B-1 Ancillary Logger Data Cable Details - Starlogger                        | 54            |
| 26.0 Appendix L – Summary of 2000 Family Model Numbers                                                                                                    |      | 25.3 2602B-2 Ancillary Logger Data Cable Details - Micrologger                       | 54            |
|                                                                                                    | 26.0 | Appendix L – Summary of 2000 Family Model Numbers                                    |               |

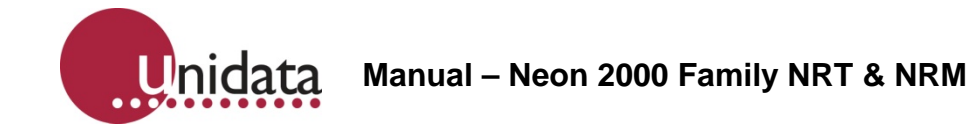

#### References

This manual should be read in conjunction with the associated Starlog 4 User Manual which describes the setting up of logging schemes for NRT/NRM terminals as well as all other Unidata Data loggers.

This manual should also be read in conjunction with the Neon Server Documentation which is in paper / PDF form and is also available as help screens within the Neon Server system.

The NRT/NRM Terminal User Manual, the Starlog 4 User Manual and the Neon Server User & Administrator Documentation form part documentation suite for the overall Neon System.

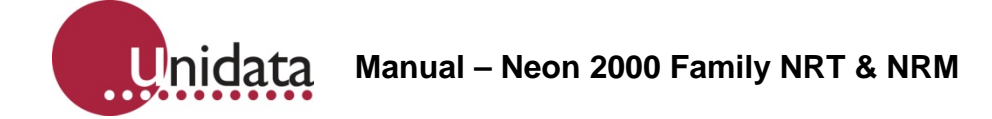

# 1.0 NEON TECHNOLOGY AND MODULES OVERVIEW

Neon is a system for collecting measurements from field instruments and transmitting the measurements to a central system for data recording, analysis, reporting and data transfer to other external systems.

The Neon system also provides facilities for data collection, analysis, reporting and field measurement equipment and management within specified areas as defined by the system. Examples of this include country wide access, regional access and different access levels according to the rights and privileges of users, e.g. supervisor level, manager level, coordinator level and read only user level. The Neon System is suited to a range of uses such as environmental monitoring of remote instrumentation and automated industrial and utility metering.

The Neon system may be offered on a system basis, with the customer purchasing the server and a software license from Unidata, or is can be provided on an application service basis where the customer pays a service fee for Unidata to run the application on a Unidata central server.

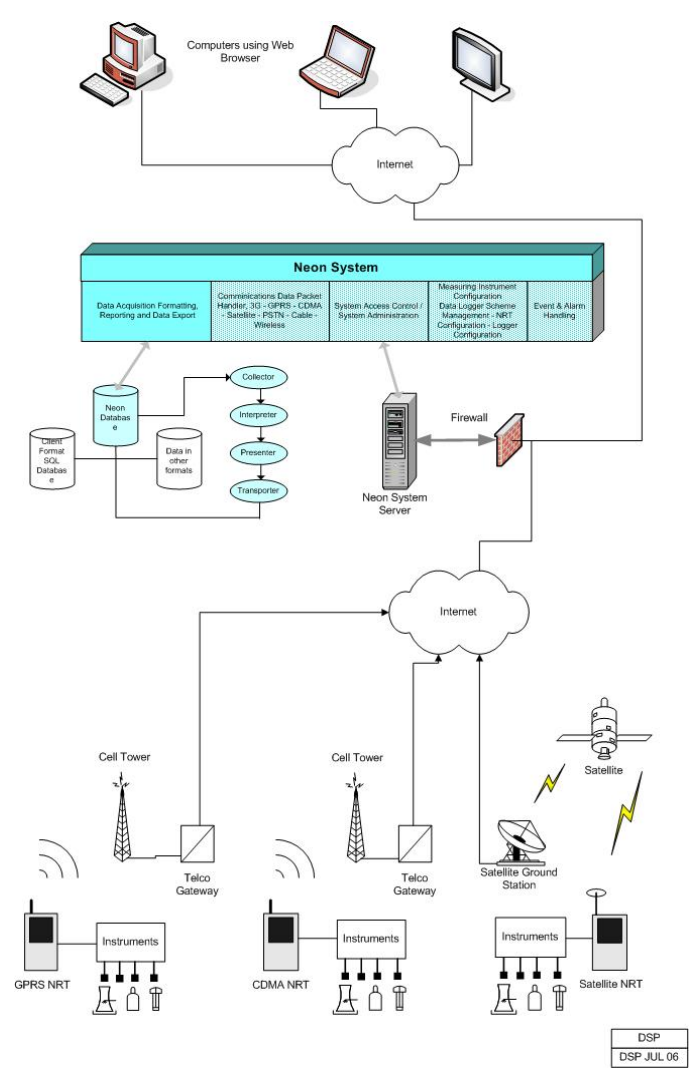

Overview of the Neon System

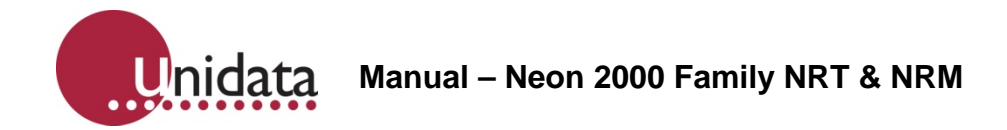

## 1.1 Neon Remote Terminals and Modules

There is a range of different Neon Remote Terminals and Modules available and the details of these different models are detailed within this manual. While the models may be different, and the interfaces available in various models are different, the basic operation of all Neon Terminals and Modules is the same

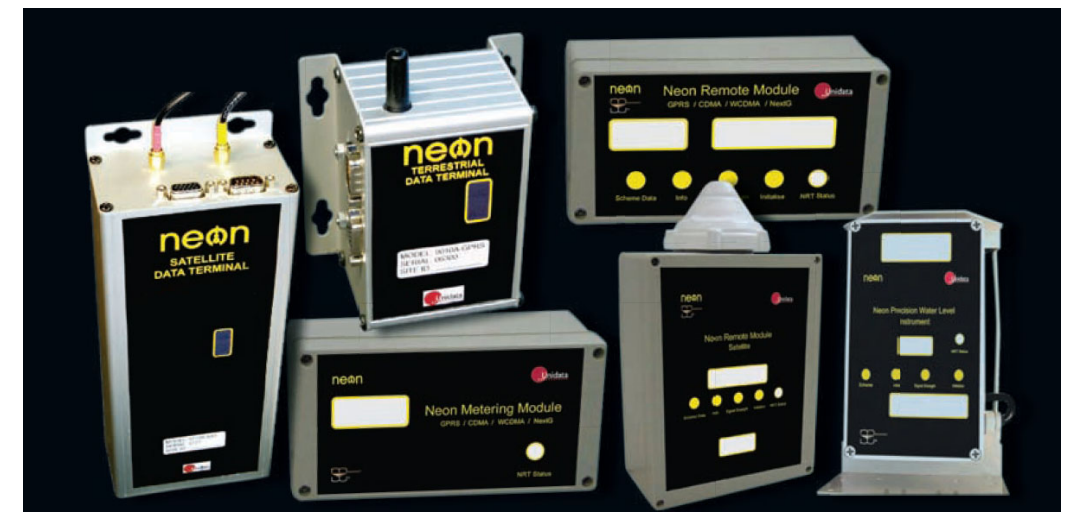

Neon Remote Modules and Terminals

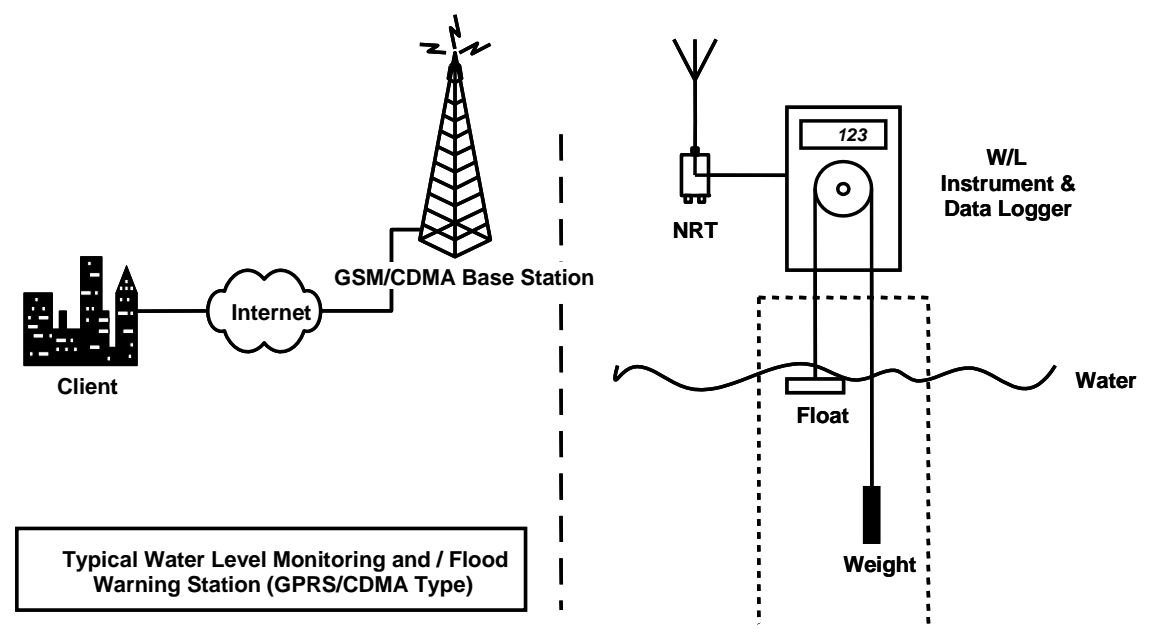

Typical Neon Measurement System

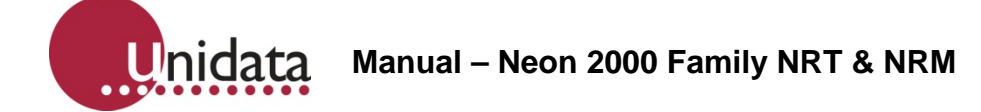

### 1.2 Typical Neon Measurement System

The figure above is an example of a Neon installation showing an NRT/NRM connected to a Water Level Instrument. Every day the NRT/NRM will send, via GPRS to the Neon server, a "packet" of information containing the data in raw format. The Neon server extracts the raw data from the packet. The data is then stored on a secure server until the client accesses the data using a standard Web Browser.

## 1.3 The Internet

The Internet provides the transport mechanism between the Neon Servers and the telecommunication provider gateways. This means that NRT/NRM units can be used anywhere in the world.

#### 1.4 GSM

GSM (Global System Mobile) is a cell phone standard in most of the world. GSM provides the "backbone" upon which GPRS, voice and data communication travel.

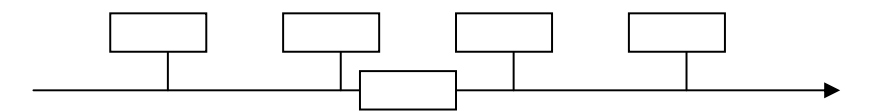

#### 1.5 GPRS

GPRS is an IP-enabled cellular solution for urban communications. The power requirements are low and the GPRS electronics are fully integrated within the NRT/NRM. GPRS communications are generally available wherever GSM communications are available.

By this means a logger or field instrument connected to a GPRS-enabled communications device (such as a Neon NRT/NRM) can deliver data to any Internet connected computer. GPRS provides an always-connected service – i.e. there is no dial up required. Typically the user pays for data use and not for time.

### 1.6 Satellite Packet Data Service

There are several low earth orbit and equatorial orbit packet data service providers. The NRT/NRM Satellite uses the Globalstar system which is provides a service very similar to the Cellular based GSM GPRS service over the Globalstar Satellite network

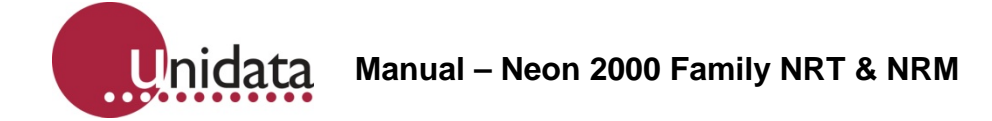

## 1.7 NRT/NRM Internal Architecture

The NRT/NRM Internal architecture is shown below. It contains two discrete sections,

A LOGGER section where the terminal connects to the field transducers and the logging scheme, scan rates and diagnostics are managed.

The Starlog 4 support software allows a user to generate a logger scheme which defines transducer information, logging scan rates, logger interval etc and various engineering unit definitions. These files are called, for example the LDR and KBD files.

A COMMUNICATOR section which deals with communications to the server. This section contains, for example, a scheduler component and the modem component, either a Cellular Network modem or a Satellite Network modem. In the communicator section functions such as the reporting interval, the number of communications attempt per communications session etc are managed.

The Starlog 4 support software allows a user to generate a configuration file for the Communicator section, called an FPO file in which the user sets the required communications parameters.

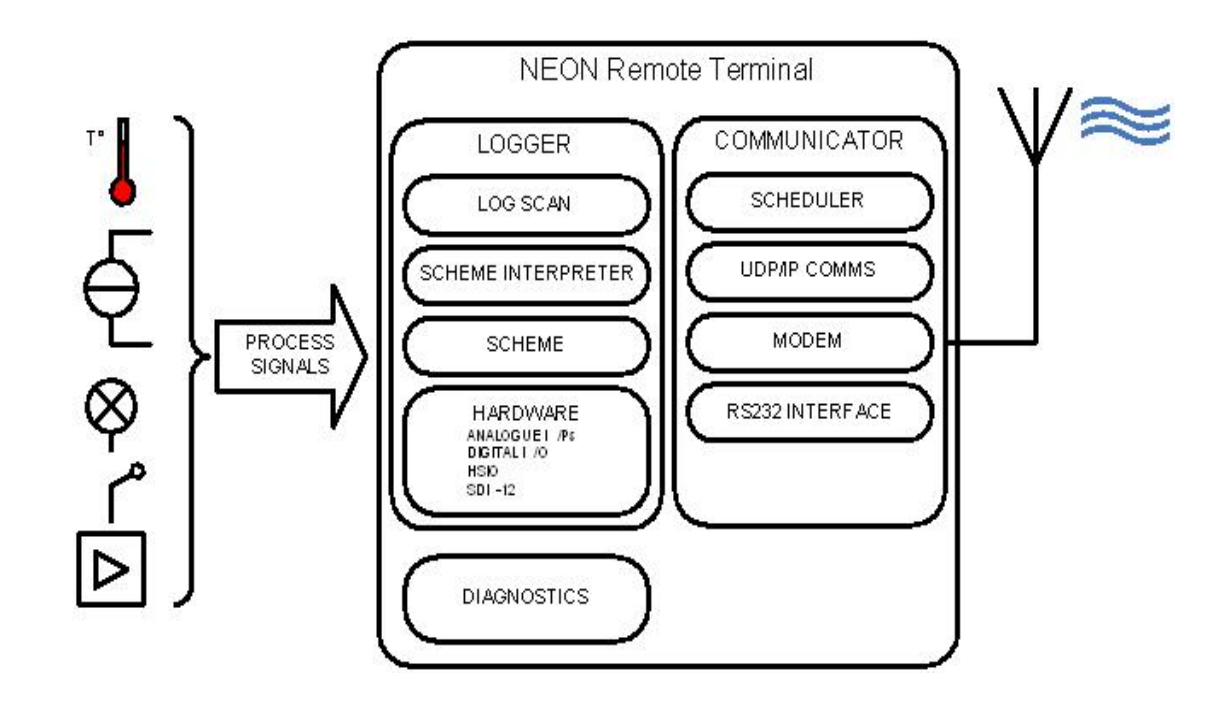

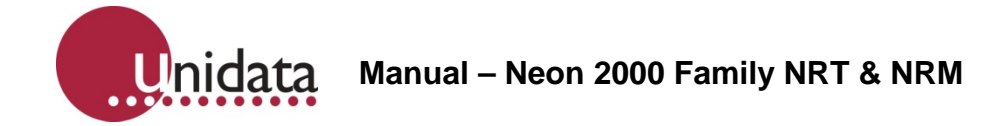

## 2.0 SUMMARY OF NEON REMOTE TERMINALS AND MODULES

There are many different models of Neon Remote Terminals and Modules. The main models are summarised below and a full list of all models is included in the Appendix of this manual.

## 2.1 2011D Neon Metering Module - GSM

The 2011D NMM GSM is a small self-contained unit in a compact case which connects to sensors in the field, collects readings from those sensors, and transmits the collected data to a central server via a cellular telephone network.

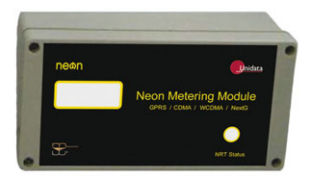

The Neon central server system is provided on a Neon Data Service basis and on a Neon Client System basis and provides a central computer system to monitor and receive data from many NMM units in the field.

The 2011D NMM GSM terminal is designed to automate collection of remote data from environmental monitoring, industrial measurements, and utility metering via GSM/GPRS cellular networks from any location within the cellular network coverage area.

Fully bi-directional communications are possible via the Neon server. Data can be collected directly and the 2011D NMM GSM can be programmed from any internet connection.

The 2011D NMM GSM supports integrated logging or automated collection of data from an external data logger.

Its built-in modem supports packet data, and SMS communications. It has long battery life and low operating costs through use of advanced microcontroller technology.

### 2.2 2011D Neon Remote Module – GSM

The 2011D NRM GSM is a small self-contained unit in a compact case which connects to sensors in the field, collects readings from those sensors, and transmits the collected data to a central server via a cellular telephone network.

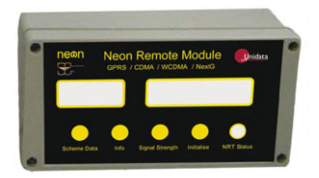

The 2011D NRM GSM has a small LCD display and buttons to check signal strength and perform limited functions including initialization.

The Neon central server system is provided on a Neon Data Service basis and on a Neon Client System basis and provides a central computer system to monitor and receive data from many NRM units in the field.

The 2011D NRM GSM terminal is designed to automate collection of remote data from environmental monitoring, industrial measurements, and utility metering via GSM/GPRS cellular networks from any location within the cellular network coverage area.

Fully bi-directional communications are possible via the Neon server. Data can be collected directly and the 2011D NRM GSM can be programmed from any internet connection.

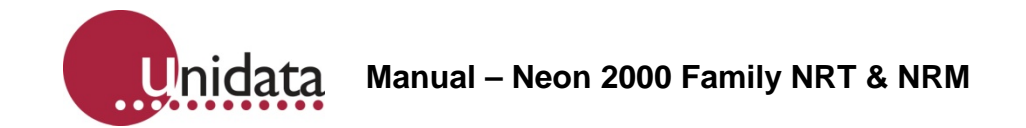

The 2011D NRM GSM supports integrated logging or automated collection of data from an external data logger.

Its built-in modem supports packet data, and SMS communications. It has long battery life and low operating costs through use of advanced microcontroller technology.

## 2.3 2014D Neon Remote Terminal – GSM

The 2014D NRT GSM is a small self-contained unit which connects to sensors in the field, collects readings from those sensors, and transmits the collected data to a central server via a cellular telephone network.

The Neon central server system is provided on a Neon Data Service basis and on a Neon Client System basis and provides a central computer system to monitor and receive data from many NRT units in the field.

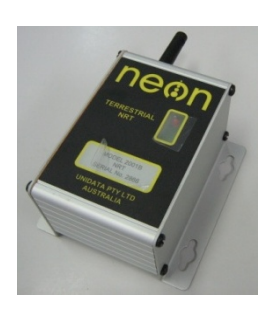

The 2014D NRT GSM terminal s designed to automate collection of remote data from environmental monitoring, industrial measurements, and utility metering via GSM/GPRS cellular networks from any location within the cellular network coverage area.

Fully bi-directional communications are possible via the Neon server. Data can be collected directly and the 2014D NRT GSM can be programmed from any internet connection.

The 2014D NRT GSM supports integrated logging or automated collection of data from an external data logger.

Inputs include analog, digital and SDI 12 data logger interface standard. There is also Modbus support, a partial implementation of the Modbus protocol which allows for extract data (get) and place data (put) from/to a specific register within the Modbus RTU on an RS485 connection. Further details are available on request.

#### 2.4 2013D Neon Metering Module - NextG

The 2013D NMM NextG is a small self-contained unit in a compact case which connects to sensors in the field, collects readings from those sensors, and transmits the collected data to a central server via a cellular telephone network.

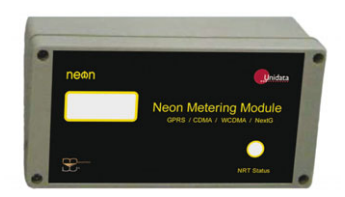

The Neon central server system is provided on a Neon Data Service basis and on a Neon Client System basis and provides a central computer system to monitor and receive data from many NMM units in the field.

The 2013D NMM NextG terminal is designed to automate collection of remote data from environmental monitoring, industrial measurements, and utility metering via NextG/GPRS cellular networks from any location within the cellular network coverage area.

Fully bi-directional communications are possible via the Neon server. Data can be collected directly and the 2013D NMM NextG can be programmed from any internet connection.

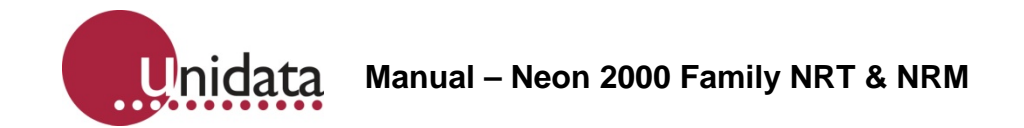

The 2013D NMM NextG supports integrated logging or automated collection of data from an external data logger.

Its built-in modem supports packet data, and SMS communications. It has long battery life and low operating costs through use of advanced microcontroller technology.

## 2.5 2013D Neon Remote Module – NextG

The 2013D NRM NextG is a small self-contained unit in a compact case which connects to sensors in the field, collects readings from those sensors, and transmits the collected data to a central server via a cellular telephone network.

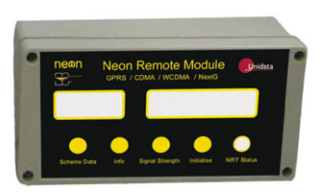

The 2011D NRM GSM has a small LCD display and buttons to check signal strength and perform limited functions including initialization.

The Neon central server system is provided on a Neon Data Service basis and on a Neon Client System basis and provides a central. The 2013D NRM NextG is a small self-contained unit in a compact case which connects to sensors in the field, collects readings from those sensors, and transmits the collected data to a central server via a cellular telephone network.

The 2011D NRM GSM has a small LCD display and buttons to check signal strength and perform limited functions including initialization.

The Neon central server system is provided on a Neon Data Service basis and on a Neon Client System basis and provides a central programmed from any internet connection.

The 2013D NRM NextG supports integrated logging or automated collection of data from an external data logger.

Its built-in modem supports packet data, and SMS communications. It has long battery life and low operating costs through use of advanced microcontroller technology.

## 2.6 2016D Neon Remote Terminal – NextG

The 2016D NRT NextG is a small self-contained unit which connects to sensors in the field, collects readings from those sensors, and transmits the collected data to a central server via a cellular telephone network.

The Neon central server system is provided on a Neon Data Service basis and on a Neon Client System basis and provides a central computer system to monitor and receive data from many NRT units in the field.

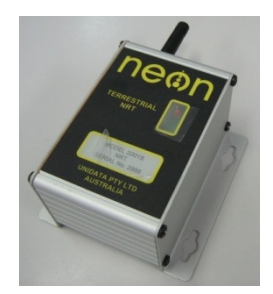

The 2016D NRT NextG terminal is designed to automate collection of remote data from environmental monitoring, industrial measurements, and utility metering via NextG/GPRS cellular networks from any location within the cellular network coverage area.

Fully bi-directional communications are possible via the Neon server. Data can be collected directly and the 2016D NRT NextG can be programmed from any internet connection.

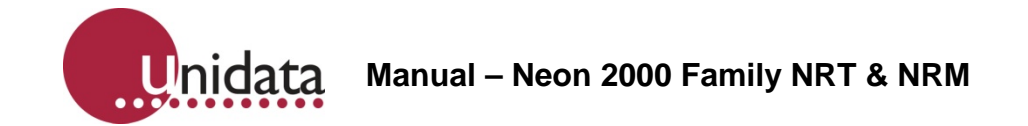

The 2016D NRT NextG supports integrated logging or automated collection of data from an external data logger.

Inputs include analog, digital and SDI 12 data logger interface standard. There is also Modbus support, a partial implementation of the Modbus protocol which allows for extract data (get) and place data (put) from/to a specific register within the Modbus RTU on an RS485 connection. Further details are available on request.

## 2.7 2012D Neon Remote Module – Satellite

The 2012D NRM Satellite is a small self-contained unit which connects to sensors in the field, collects readings from those sensors, and transmits the collected data to a central server via satellite.

The Neon central server system is provided on a Neon Data Service basis and on a Neon Client System basis and provides a central computer system to monitor and receive data from many NRM units in the field

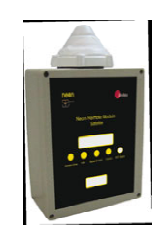

The 2012D NRM Satellite is designed to automate collection of remote data from environmental monitoring, industrial measurements, and utility metering via the international Globalstar LEO Satellite network from any location on the globe, except the Arctic, Antarctica, and Africa.

Fully bi-directional communications are possible via the Neon server. Data can be collected directly and the 2012D NRM Satellite can be programmed from any internet connection.

The 2012D NRM Satellite supports integrated logging or automated collection of data from an external data logger.

The 2012D NRM Satellite's built-in modem supports packet data, switchboard circuit data, and SMS communications. Long battery life and low operating costs are made possible through use of advanced microcontroller technology and an efficient protocol that takes advantage of Globalstar's packet transfer capability.

#### 2.8 2015D Neon Remote Terminal – Satellite

The 2015D NRT Satellite is a small self-contained unit which connects to sensors in the field, collects readings from those sensors, and transmits the collected data to a central server via satellite communications.

The Neon central server system is provided on a Neon Data Service basis and on a Neon Client System basis and provides a central computer system to monitor and receive data from many NRT units in the field.

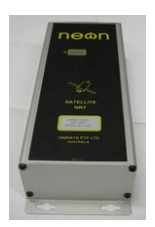

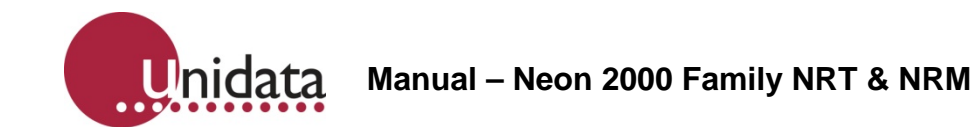

The 2015D NRT Satellite is designed to automate collection of remote data from environmental monitoring, industrial measurements, and utility metering via the international Globalstar LEO Satellite network from any location on the globe, except the Arctic, Antarctica, and Africa.

Fully bi-directional communications are possible via the Neon server. Data can be collected directly and the NRT can be programmed from any internet connection.

The 2015D NRT Satellite supports integrated logging or automated collection of data from an external data logger.

The 2015D NRT Satellite's built-in modem supports packet data. Long battery life and low operating costs are made possible through use of advanced microcontroller technology and an efficient protocol that takes advantage of Globalstar's packet transfer capability.

The 2015D NRT Satellite supports integrated logging or automated collection of data from an external data logger.

Inputs include analog, digital and SDI 12 data logger interface standard. There is also Modbus support, a partial implementation of the Modbus protocol which allows for extract data (get) and place data (put) from/to a specific register within the Modbus RTU on an RS485 connection. (Further details on request)

## 2.9 2500A Neon Display Unit

The Neon NRT Display Unit is a compact display and operating button unit designed to connect to existing Neon Remote Terminals (NRTs) and Neon Remote Modules (NRMs) to assist with field operations internet connection.

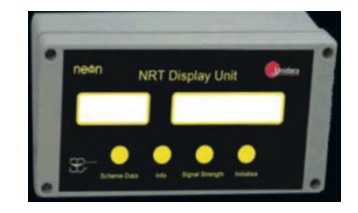

The display provides a limited subset of indicators available via the Starlog 4 support software.

The display unit connects to the RS232 port on the NRT or NRM. The buttons and the corresponding sample displays available are detailed below.

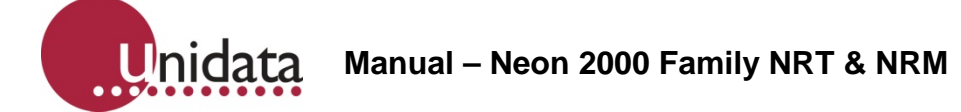

## 3.0 NRT/NRM GETTING STARTED

Neon Terminals (NRT/NRM units) are small, ultra-low power microprocessor-based devices designed to collect data from data loggers and SDI-12 instruments. This data is then sent via GPRS Cellular Networks or Satellite packet data to a Neon server on a programmed schedule, or as required for alerts.

The NRT/NRM also incorporates a fully-programmable data logger, so that simple analogue and digital signals may be directly connected and recorded.

There are two models of the NRT/NRM Terminal

#### 3.1 NRT/NRM Terrestrial

This is an NRT/NRM with a cellular based modem for use with cellular networks. These networks may be GSM/ GPRS, CDME or Wideband CDMA (sometimes called Next G or 3G).

#### 3.2 NRT/NRM Satellite

This is an NRT/NRM with a Globalstar Low Earth Orbit Satellite modem used on the Globalstar Satellite Network. The service is a very similar service to GPRS in regard to data.

### 3.3 NRT/NRM LED indicators

The simplest indicator is the red LED which is visible in the window of the unit.

On first power on the LED will be brightly on (not flashing) for 10 seconds indicating the unit is in the process of being reset. Do not interrupt this initial start up process. If the initial start up is interrupted you should power down, wait a few minutes, and then power up again.

- **Slow brightly flashing LED**, one flash per second approx indicates the NRT/NRM is now communicating AT commands for setup with the internal modem. This process takes approximately 10 to 20 seconds.
- **Fast brightly flashing LED**, 3 to 5 flashes per second, indicates the PPP session is running and the NRT/NRM is communicating through the internal modem to the host server. If the NRT/NRM is programmed to holds the PPP session open all the time, i.e. .the always on mode, the LED will continue to flash at this rate.
- Slow (once per second) dimly flashing LED indicates the NRT/NRM is operating, normal operation, sleeping, but no communication is in progress, i.e. The NRT/NRM has been programmed to log data and only establish communications at the defined reporting interval which is set up in the Scheme / FPO file.
- Very occasional bright single flash indicates the scheme is active / logging rather than sleeping at that particular time, i.e. If you have a scheme which has a 5 second scan rate you will see 4 dim flashes indicating asleep then one bright flash indicating a scan is in progress, then another 4 dim led flashes, hence the LED will have a bright flash every 5 seconds.

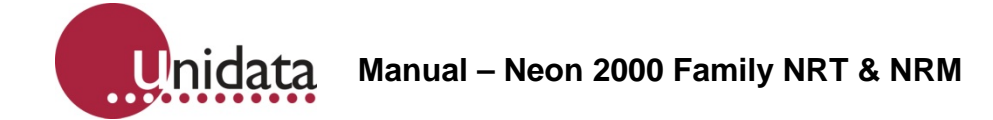

## 3.4 Neon (NRT) Display Unit

The Neon Display Unit is built into some models of NRT/NRM and is also available as a standalone unit to be used as a field setup tool. There are info and signal strength indicator/buttons and the facility to initialise an NRT/NRM in the field.

The NRT Display unit allows the user to obtain limited status information from the NRT/NMM/NRM by pressing the appropriate buttons, for example pushing the NRT Display Unit Info Button should display server information for approximately 10 seconds and then turn off.

To conserve battery power, the display only is visible for approx 10 seconds, after which time the button need to be pressed again to re display the information.

Each button initiates a task for NRT display unit to start a task of interrogating the NRT/NMM/NRM. The task of interrogation of the NRT/NMM/NRM starts and completes after the information is obtained and displayed. Hence the message "ending task" will be displayed from time to time, indicating the interrogation is complete and the information is available to view.

One of the key uses for the NRT Display unit is to automate and assist with / automate the initialization process in the field, especially for satellite based units.

## 3.4.1 NRT Display Unit- Satellite Initialization

Hold down Initialize button on the NRT Display unit and observe the count down to zero and the display "initializing please wait" This requirement to hold the button down is to make sure accidental initializations do not occur. The system will then attempt to acquire a Satellite for the initialization process. Depending on the time of day, the location and the field of view of the sky this process can take 15 to 60 minutes, but typically is less than 30 minutes.

It will display the following messages while attempting to acquire satellite

| Retry Attempts                          | This is the number of satellite communication attempts.                                                |
|-----------------------------------------|----------------------------------------------------------------------------------------------------|
| Service Available NO                    | NO Satellites in View.                                                                                 |
| Waiting Initialization<br>attempting 50 | This is the number of seconds before the next retry.                                                   |
| OR                                      |                                                                                                    |
| Retry Attempts                          | This is the total number of satellite communication attempts before the initialization was successful. |
| Initialized OK                          |                                                                                                    |

Once initialization has occurred, the unit can then be closed

The LCD has 60 retry attempts, to ensure there are satellites available for initialization.

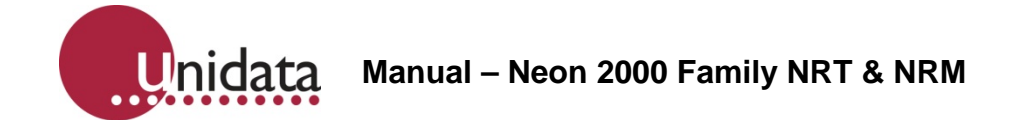

If initialization has not occurred keep waiting for one or two hours, or try the next day, for the first initialization to complete. If you can't complete the first initialization, there could be a problem with the satellite system or the Satellite modem equipment and you should check with Unidata. Unidata will then check with the Satellite provider to see if there are any problems reported with the satellite system.

Below are a number of possible messages/ situations which may be noted when first initialization is required. These will be displayed when any button is pressed when the LCD turns itself off to conserve power. The LCD message is held in memory, and pressing any button "wakes up" the display for a few seconds so the message can be viewed.

| Retry Attempts xx                                                             | E.g. 10                                                                                                    |
|-------------------------------------------------------------------------------|----------------------------------------------------------------------------------------------------|
| Initialised OK                                                                | This shows that the system has been initialized successfully; this statement always needs to be seen to show that the unit has correctly connected to the system.                                                                                                    |
| Retry Attempts xx                                                             | E.g. 10                                                                                                    |
| No Satellites                                                                 | This shows that the system has tried to initialize but then<br>lost satellites half way through, the initialize button needs<br>to be held down continuously again for 5 seconds to<br>restart the Initialization process.                                                                           |
| Retry Attempts xx                                                             | E.g. 10                                                                                                    |
| Initialize Failed<br>00002                                                    | This shows that the system has failed to due to a server issue, the initialize button needs to be held down continuously again for 5 seconds to restart the Initialization process.                                                                                                    |
| Retry Attempts xx                                                             | E.g. 10                                                                                                    |
| Initialize Failed<br>00008                                                    | This shows that the system has failed to due to a server issue; the initialize button needs to be held down again for 5 seconds to restart the Initialization process.                                                                                                    |
| Retry Attempts xx                                                             | E.g. 10                                                                                                    |
| Initialize Failed<br>00004                                                    | This shows that the system has failed due to a server<br>issue, usually the server has been setup incorrectly, and<br>the initialize button needs to be held down again for 5<br>seconds to restart the Initialization process. If this same<br>error occurs again Neon support should be contacted. |
| NRT is not Responding<br>/ NRT is not<br>Responding please<br>cycle the power | This requires the removal of power (both backup battery and main power for 5 minutes                                                                                                    |

Unidata Manual – Neon 2000 Family NRT & NRM

# 4.0 NRT/NRM TERRESTRIAL SETUP AND TEST

The NRT/NRM Terrestrial has a SIM card which needs to be installed and the NRT/NRM should on power up and connect to the Cellular network within a few seconds.

Note the SIM card must have the security PIN number switched off or disabled. This needs to be done by using the SIM card in a normal mobile phone.

## 4.1 Observing the Detailed status of an NRT/NRM using Starlog 4 Setup Software

To observe the internal operation / status of the NRT/NRM you can connect up a laptop computer running Starlog 4 Setup software and run the diagnostic / communications channel (which is only available if you have selected an NRT/NRM setup scheme) to observe several more parameters.

The Starlog 4 setup software has a Terminal / Hyper Terminal like mode where you can communicate directly with the NRT/NRM and set various engineering settings and observe detailed status using a series of prompts and menus

The screen shots on the following page indicate some of the parameters which can be checked using Starlog Version 4 support software.

## 4.1.1 Communicating with the NRT/NRM Using a Laptop Computer

- 1. If the NRT/NRM has already been initialised go directly to step 12.
- 2. Start Starlog 4 Software and open the scheme you have set up previously for this NRT/NRM.
- 3. Go to the Diagnostics tab in Starlog 4.
- 4. Click on the COMMS window.
- 5. Click on the CONNECT button.
- 6. You should see the star \* prompt indicating the NRT/NRM is now communicating with the laptop computer.
- 7. In the COMMS window type Alt M to invoke the menu within the NRT/NRM.
- 8. The NRT/NRM Main Menu will then appear.
- 9. Type S for setup, and await the next menu.
- 10. Type I for initialise, and await the completion of the initialisation process.
- 11. If the initialisation process passes (wait 2 to 4 minutes- please be patient) there will be a PASS message from the NRT/NRM displayed on the screen.
- 12. Then press ESC and another ESC to exit the menu system. You should see the message EXIT on the screen. If there is no response the RTS button at the top of the screen will have been disabled and you will need to re tick the RTS button.
- 13. Go to the Starlog Button and then click "Test Mode" button and the FTU screen will appear showing live data from the NRT/NRM depending on logger scan and log rates.

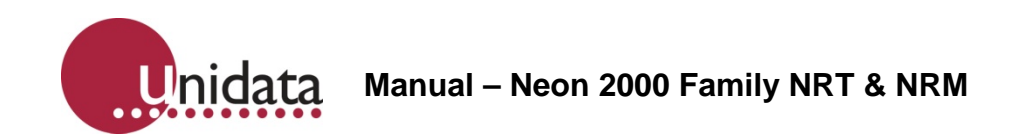

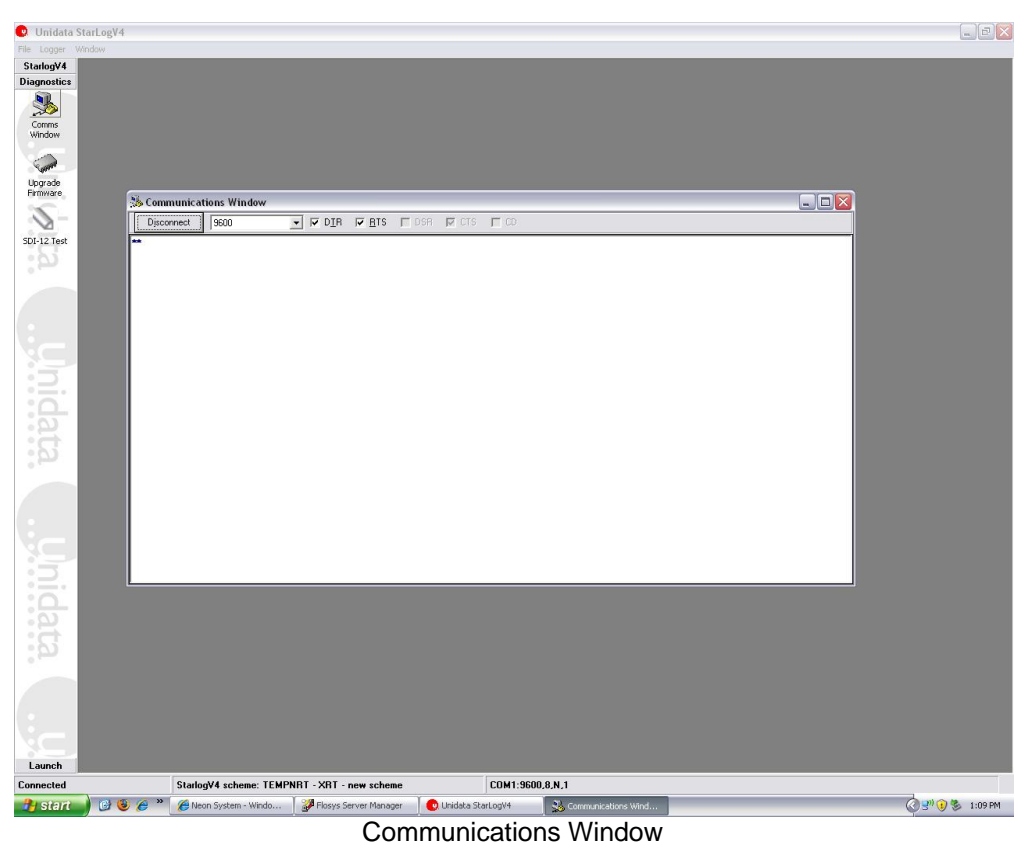

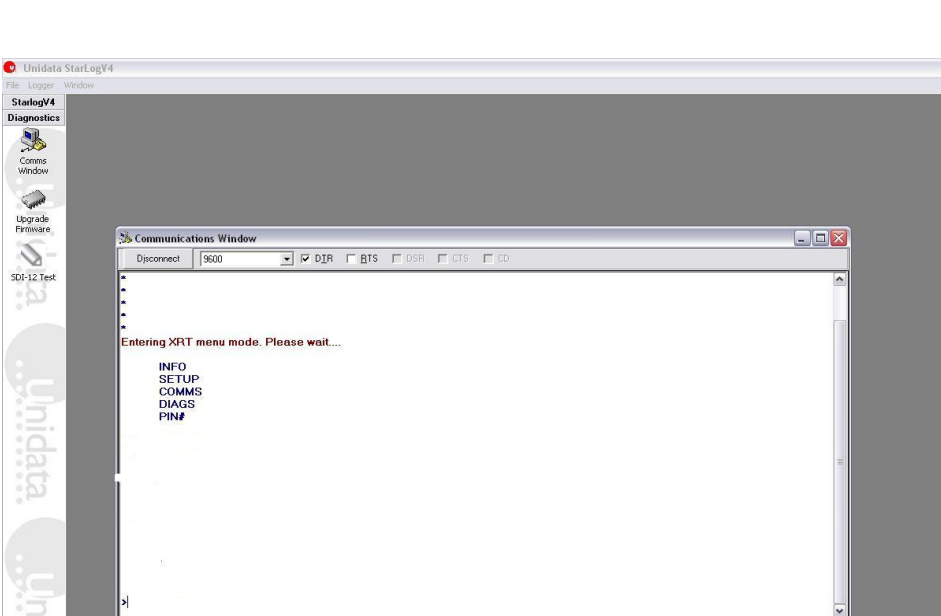

COM1:9600,8,N,1

NRT/NRM Access Screen

d... 🦉 v4\_1 - Paint

Unidata Manual - Neon 2000 Family Remote Terminals and Modules Issue 4.0.docx

StarlogV4 scheme: TEMPNRT - XRT - new scheme

🔧 Start 🔰 🕲 🧶 🎽 🄏 Neon System - Windo... 🛛 🐉 Flosys Server Manager 🛛 💿 Unidata StarLogV4 🛛 🔧 c

File Logger StarlogV4 Diagnostics Comms Window

Upgrade Firmiware

SDI-12 Test

Launch

Connected

🔕 🔊 😨 💈 1:10 PM

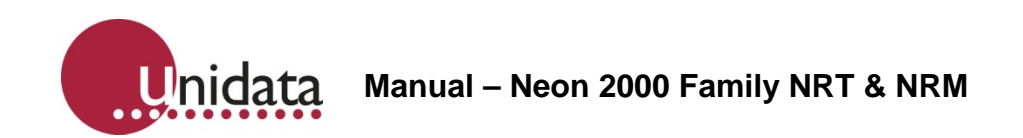

| Unidata Starl o | neV4                                                                                                    |                |
|-----------------|----------------------------------------------------------------------------------------------------|----------------|
| Logger Window   |                                                                                                    | Cardial Gancia |
| log¥4           | Sh Communications Window                                                                                             |                |
| R               |                                                                                                    |                |
| status<br>omms  | HYPER                                                                                                    |                |
| ndow            | DLOAD                                                                                                    |                |
| -               | aCSO-15.99                                                                                                    |                |
| rade<br>ware    | · (00, 10,0)                                                                                                    |                |
| -               | - CPO - 80-00                                                                                                    |                |
| 2 Test          | +C20: 23'22                                                                                                    |                |
| 3               |                                                                                                    |                |
| _               | +CSQ: 18,0                                                                                                    |                |
|                 | +CSQ: 15,0                                                                                                    |                |
|                 |                                                                                                    |                |
| -               | +CSQ: 15,99                                                                                                    |                |
| 3               |                                                                                                    |                |
| 5.              | +CSQ: 15,99                                                                                                    |                |
|                 | Data received from communications device                                                                             |                |
| <u>i</u>        | +CSQ: 15,99                                                                                                    |                |
|                 |                                                                                                    |                |
|                 | +CSQ: 15,99                                                                                                    |                |
|                 |                                                                                                    |                |
| _               | +CS0: 14.4                                                                                                    |                |
| 3               |                                                                                                    |                |
| 5.              |                                                                                                    |                |
|                 |                                                                                                    |                |
| 3               |                                                                                                    |                |
| ~ <b>1</b>      |                                                                                                    |                |
|                 |                                                                                                    |                |
|                 |                                                                                                    |                |
| _               |                                                                                                    |                |
| inch            |                                                                                                    |                |
| cted            | StarlogV4 scheme: TEMPNRT - XRT - new scheme COM1:9600.8.N.1                                                         |                |
| tart 💧 🖸        | 🗿 🧶 🎢 🥙 Koon System - Windo 🛛 🦉 Flosys Server Manager 🛛 💽 Unidata StarLogV4 🛛 🕵 Communications Wind 🛛 🦉 v4_4 - Paint | C 🕄 🖲 😵 1:12   |

#### Received Signal Indicator

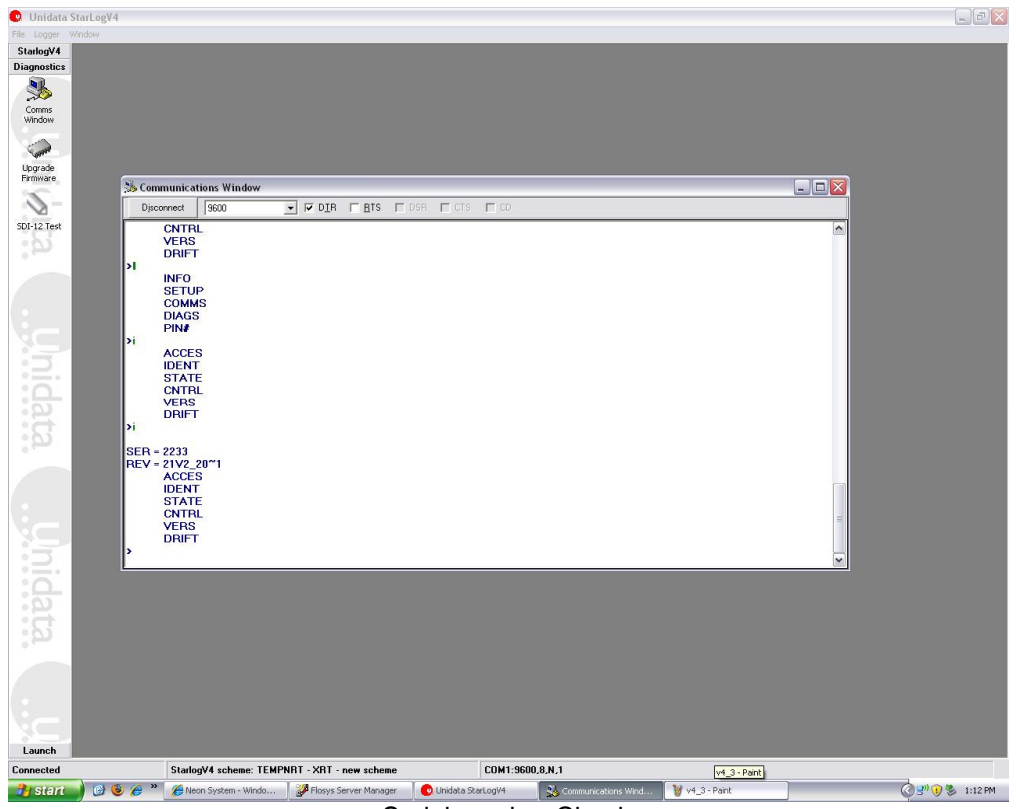

Serial number Check

Unidata Manual – Neon 2000 Family NRT & NRM

## 5.0 NRT/NRM SATELLITE SETUP AND TEST

The NRT/NRM Satellite has an internal Globalstar/ Qualcomm Satellite modem specifically for use on the Globalstar Satellite system. You will need to contact Globalstar in your region and set up an account for use of the Globalstar service.

The Globalstar regional office will require the Electronic Serial Number of the modem and may need to have the modem set up for the regional operating parameters. Once the Globalstar modem has been registered with Globalstar and the account has been set up and the Electronic Serial number registered it is ready for use.

Attach receive and transmit antenna cables taking care not to bend / distort them to the Globalstar satellite Modem. Note the antenna is an active one and is clearly marked with TX and RX as are the cables. If you mix up the TX and RX cables you can damage the antenna and modem, so take great care to check this.

## 5.1 NRT/NRM Satellite Site Installation

Take the complete NRT/NRM Satellite unit out of the building and set it up with a laptop computer where there is a clear view of the sky. The installation site needs to be selected to give the best unobstructed view of the sky as possible with a minimum of trees / buildings restricting the clear view of the sky.

The Globalstar satellites cross from one horizon to the other horizon in approximately 20 minutes, assuming a coverage view of the sky of 160 degrees, i.e. 80 degrees each side of the vertical.

If you only have an 80 degree view of the sky, i.e. 40 degree look angle from the vertical, you may not see satellites for some time. Also you will only see a passing satellite for half the horizon to horizon transit time, so you will only be able to see that particular satellite for 10 minutes. These important factors need to be considered when installing the NRT/NRM Satellite.

## 5.2 NRT/NRM Satellite Communications Parameters

Setting up the NRT/NRM communications parameters, in particular the NRT/NRM retry time also needs careful consideration based on the NRT/NRM Satellite installation site.

In a clear field on an open plain without trees or buildings you should always have a few satellites in view and the satellite you use will be available on the same transit for 20 minutes, and you should pick up a satellite very quickly, hence a long NRT/NRM communications retry interval, and only 2 or 3 retries would be more appropriate.

In a valley, with some trees, or in a built up area, with a restricted view of the sky you will have limited views of the satellite and for much shorter periods and you should expect to be waiting a long time before you have a satellite in view, hence a short NRT/NRM communications retry interval, and 10 or more retries would be more appropriate.

#### 5.3 Installation Location and Coverage

The Globalstar.com website has tools, e.g. the Location Prediction Tool, available to determine coverage in various regions

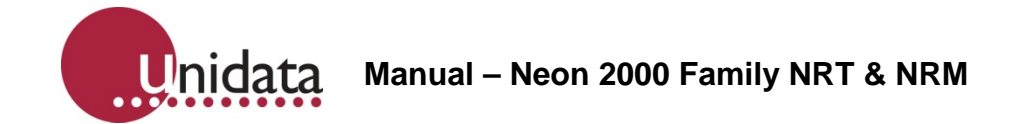

The screen shots below indicate some of the parameters which can be checked using Starlog version 4 support software using the communications window.

Press "C" to enter communications window and then press "S" to select signal mode. A number of parameters are displayed.

The parameter RSSI is an indicator of signal strength from the Satellite.

You may need to leave the NRT/NRM satellite for 10 minutes for the Satellite modem to acquire one of the satellites and report the RSSI signal strength reading.

The reading needs to be 3 or above, typically 4, maximum of 5.

| 🥵 Communicat                                                                                                    | ions Window                                                      | /                |          |       |       |      |  |
|----------------------------------------------------------------------------------------------------|------------------------------------------------------------------|------------------|----------|-------|-------|------|--|
| <u>C</u> onnect                                                                                                    | 9600                                                             | ▼ □ D <u>I</u> R | <u> </u> | 🗖 DSR | 🗖 CTS | 🗖 CD |  |
| NUMBER:<br>AT\$QCSTATU<br>SERVICE AV/<br>SERVICE MO<br>PROVIDER:<br>GATEWAY: -1<br>RSSI: 0<br>REGISTRATI<br>ROAMING: NI<br>CALL STATE:<br>CALL STATE:<br>CALL TYPE:<br>CALL DURAT | JS<br>AILABLE: N<br>DE: GLOBA<br>ON: NO<br>D<br>: IDLE<br>ION: 0 | 0<br>LSTAR       |          |       |       |      |  |

When the Globalstar modem is receiving satellite transmission then exit the menu system by pressing escape and then re enter the menu system again, selecting S for setup, and then I for Initialise (INIT).

Then wait until you receive a pass message on the laptop screen indicating the initialization was successful. The Unit will now have its scheme loaded and the test mode screen can then be accessed using Starlog Version 4.

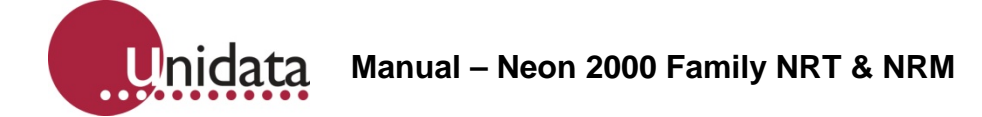

## 6.0 NRT/NRM POWER REQUIREMENTS

#### 6.1 Internal Power

The NRT/NRM Terminals can be powered by internal batteries and / or with an external battery supply. The recommended batteries are SAFT Lithium batteries which are specified in this manual. The Lithium batteries provide high inrush current required for modern cellular hand phones.

The NRT/NRM Terrestrial has one Lithium Battery and the NRT/NRM Satellite has three Lithium Batteries for the internal battery supply.

#### 6.2 External Power

If required the NRT/NRM can be powered by an external supply of 6 to 16VDC @ 2A (peak – while transmitting) and 25mA (receive) and 30uA standby. Unidata recommends 12AH 6V Gel Cell-type recharge storage batteries as a good external supply. External instrumentation must be separately powered if more than 500uA is required. The download schedule is the largest consumer of power.

The Continuous Drain Equivalent rating can be used to size the external power requirements and duration of external power supplies. However, external power sources should have an additional 100uA at 12V or 50uA at 6V continuous drain added, (due to parasitic losses in the NRT/NRM circuitry).

The decision to use an external power supply should be based on the projected or known frequency of battery changes, i.e. if a high download schedule is required and frequent battery replacement is going to prove difficult or expensive, then an external power supply is desirable.

| Approximate<br>NRT/NRM<br>Terrestrial<br>Battery Life | Approximate<br>Download<br>Schedule | Approximate<br>Scan Rate | Approximate<br>Log Interval | Approximate<br>Continuous.<br>Drain Equiv |
|-------------------------------------------------------|-------------------------------------|--------------------------|-----------------------------|-------------------------------------------|
| 5 years                                               | 1 per day                           | 5 secs                   | 15 minutes                  | 0.12 mA                                   |
| 4 years                                               | 4 times per<br>day                  | 5 secs                   | 15 minutes                  | 0.21 mA                                   |
| 1 year                                                | 1 per hour                          | 5 secs                   | 15 minutes                  | 0.53 mA                                   |
| 52 days                                               | 1 per 5<br>minutes                  | 5 secs                   | 1 minute                    | 5.2 mA                                    |
| 10 days                                               | 1 per minute                        | 5 secs                   | 5 seconds                   | 26 mA                                     |

### 6.3 Battery Life Table

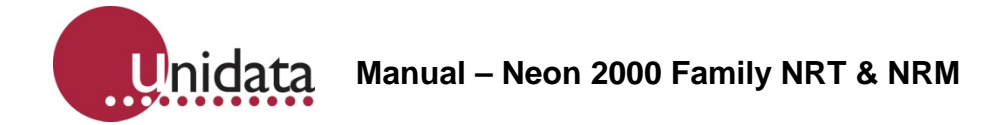

# 7.0 NRT/NRM INSTALLATION

The following section describes the NRT/NRM installation procedure, using Model 2001-811 as an example. The installation process is similar for all models.

## 7.1 NRT/NRM Installation Kit

The NRT/NRM installation kit supplied by Neon may include the following:

- GPRS NRT/NRM Model 2001-811
- Weatherproof enclosure Model 2701B
- Field termination strip Model 2103B

## NRT/NRM pole mounting kit.

An optional whip antenna is available for areas of low signal-strength.

## **Required Equipment**

The following equipment will be required for field installation of the NRT/NRM:

- Laptop computer with the STARLOG 4 application installed.
- Serial cable (for laptop communications).
- Tools Philips screwdrivers, wire cutters, power/ cordless driver, wire-crimping tool, cable ties.
- A mobile phone on the same carrier network as the NRT/NRM is recommended, as this can be a useful signal strength testing tool.
- The NRT/NRM PIN# required for field commissioning of the NRT/NRM.
- NRT/NRM enclosure mounting equipment. (If the Pole Mounting Kit is not going to be used).

#### 7.2 SIM Card Recommendations

It is highly recommended that the SIM is installed in the NRT/NRM before going to site. Refer to sections 9.0 and 10.0 for detailed SIM setup installation.

It is also recommended that the contents of the NRT/NRM installation kit are checked, and that the NRT/NRM is tested and confirmed as working before going to site. Even if wireless communication cannot be verified (for example due to coverage issues), the NRT/NRM can still be checked to ensure it has a battery and is powered on, and that communication with a laptop computer is possible.

Note that high signal strength for the NRT/NRM will minimise current drain – and prolong battery life.

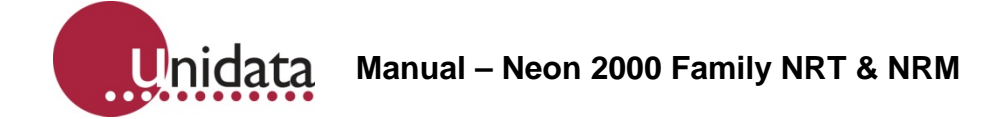

## 7.3 Neon Setup Recommendations

The NRT/NRM should be registered as part of a scheme before being installed in the field. This will allow for commissioning of the NRT/NRM and verification that communications can be established between the NRT/NRM and the Neon server.

Once in the field the NRT/NRM should be placed in the area of greatest signal strength. A good test for this is to use a mobile phone using the same carrier as the NRT/NRM, as the signal strength indicator will show the best location.

Note that due to the slow refresh rate of the mobile phone signal strength indicator, it is necessary to hold the mobile phone in place for between 30 to 60 seconds to obtain an accurate reading. If a mobile phone on the same carrier network is not available it is possible to use the NRT/NRM itself to determine signal strength.

Avoid installing the NRT/NRM enclosure in direct sunlight, as cool operating temperatures will aid longevity of the internal components.

Avoid placing the NRT/NRM enclosure inside a metal box, or in an area with large amounts of metal around the NRT/NRM enclosure, as this can adversely affect the communication abilities of the NRT/NRM. If the NRT/NRM must be located within a metal enclosure, an external antenna will be required.

Install the NRT/NRM enclosure in a secure location to avoid tampering and vandalism.

Position the enclosure to ensure cables from NRT/NRM to field device(s) are as short as practical.

If the NRT/NRM is to be used for real-time communication, or for a higher than usual download schedule (refer to Table 1), an external power supply may be required to avoid frequent battery replacement. Provision for this should be considered during the installation, such as installing the NRT/NRM within range of a mains power outlet.

## 7.4 NRT/NRM Connections

As there are many models of NRT/NRM, the wiring connections are listed in the Appendices of this manual by product number.

#### 7.5 Field Installation of an NRT in a Weatherproof Enclosure

Determine the location for the NRT based on site requirements as well as the installation recommendations stated on the previous pages.

Loosen the four plastic cover screws at the front of the weatherproof enclosure and remove the cover.

For the purpose of this section, it is assumed that the NRT is operational as described in Installation Recommendations.

Fit the aluminium NRT mounting plate onto the base of the weatherproof enclosure, aligning horizontally so that the four threaded inserts are uppermost and to the right-hand side. Align the drilled mounting holes in the plate with four fixing points, to position the NRT in the upper part of the enclosure once mounted. Secure using the four short thread-cutting screws, taking care not to over-tighten.

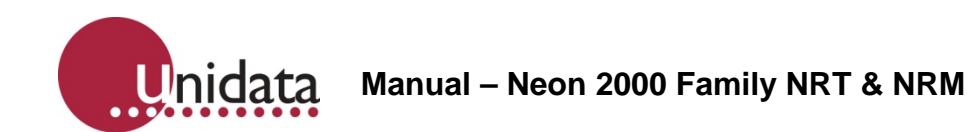

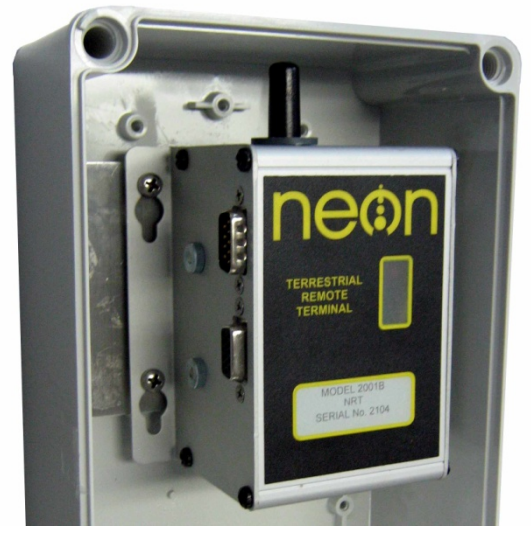

NRT Example which is secured within a Weatherproof Enclosure

Mount the NRT onto the plate, securing it with the four short machine screws as shown in the figure above.

Rubber self-sealing glands are provided in the base of the enclosure for external wiring connections. To keep the enclosure weatherproof, all wires leading to the NRT must pass through these glands.

After feeding the wires from the external device through the rubber gland(s), connections to the field termination strip (FTS) are required. Refer to the external device documentation to determine the exact connections.

For example: A temperature sensor, which is an analogue device, should be connected to an analogue channel (A0 or A1) as shown below.

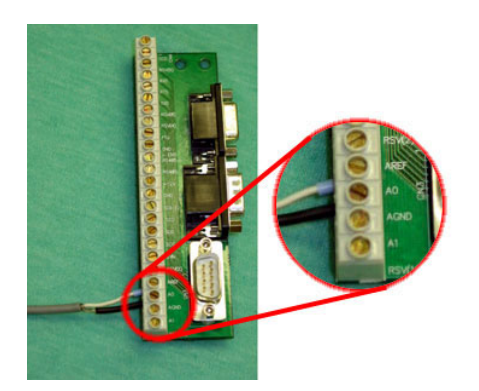

Field Termination Strip with Analogue Device Connected

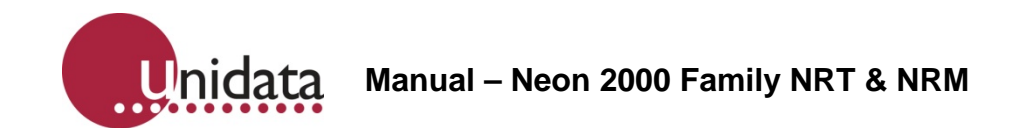

Once the field devices have been connected to the field termination strip mount it firmly onto the NRT as shown below.

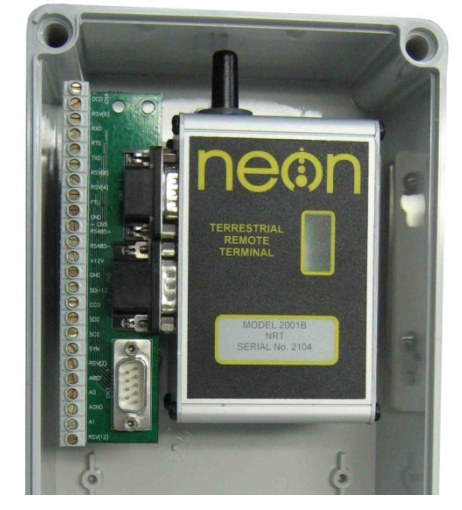

An NRT installed with FTS connected

## Pole Mounting

The weatherproof enclosure can be pole-mounted using the supplied kit. First secure the pressed-steel backing plate to a suitable pole with the u-bolts, clamp plates, nuts and washers. Next, attach the weatherproof enclosure to the plate with the four 20mm machine screws through the casing corners, into the threaded holes in the plate. Do not over-tighten.

## Surface Mounting

Alternatively, the weatherproof enclosure can be mounted directly to a surface, attached with suitable screws through the casing corner holes.

The weatherproof enclosure can be closed once the NRT has passed field commissioning.

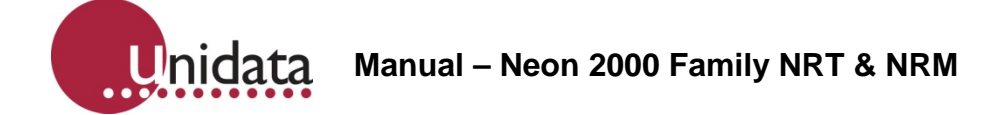

## 8.0 NRT/NRM COMMISSIONING

Once the NRT/NRM has been installed and all connections made, field commissioning can be conducted. If any of the commissioning tests fail, more information may be found in the appendix. Commissioning tests are as follows:

## 8.1 NRT/NRM Powered On

Confirm that the status LED, visible through the infra red window on the front of the unit, is flashing. With the NRT/NRM in an idle state the LED will flash faintly once every second.

### 8.2 NRT/NRM Initialised

- Confirm proper functioning by connecting the NRT/NRM to a laptop computer.
- Launch the STARLOG 4 (laptop computer) application.
- Launch the Test window.
- Check the file and firmware version number.
- If the NRT/NRM returns a value then the NRT/NRM has firmware installed as well as all required files.
- NRT/NRM Field Signal Verification.
- Connect a laptop computer to the NRT/NRM.
- Launch the STARLOG 4 application.
- From the STARLOG 4 menu select the scheme corresponding to the NRT/NRM.
- Select the test Mode
- The Com window will be displayed showing communications with the NRT/NRM.
- Press ALT+M to enter the NRT/NRM menu.
- Press P and then E.
- Enter 1234 then press Enter, then press ESC.
- Press C, then S for signal it must be 16 or higher, if it is 99.99 then there is no connection to the cellular network.
- If there is sufficient signal, press ESC and ESC to exit.

### 8.3 NRT/NRM Initialisation

- Reconnect to the NRT/NRM if not already connected.
- Launch STARLOG 4 (laptop computer) application.
- Select the test Mode.
- Select toe diagnostics in the COMMS window and press CONNECT.

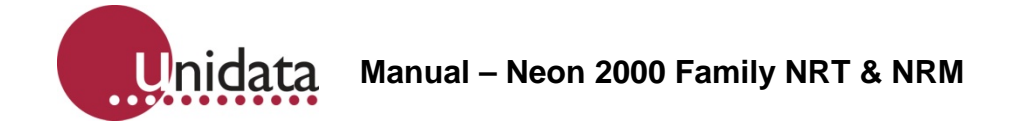

- The COMMS window will be displayed showing communications with the NRT/NRM.
- Press ALT+M to enter the NRT/NRM menu.
- From the main menu select Setup.
- From the Setup menu select Init.

The NRT/NRM will initialise itself and attempt to communicate with the Neon server. Once communications have been established the NRT/NRM will download any required files and complete the initialisation process. The NRT/NRM will, after 2 or 4 minutes respond with a PASS message. Please be patient waiting for this message.

Once all commissioning tests have been completed successfully, the NRT/NRM is fieldcommissioned and ready for use.

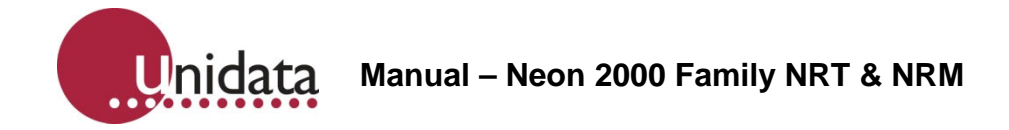

# 9.0 2001 SIM CARD INSTALLATION

The following section describes the procedure for installing a SIM into an NRT/NRM. This section only needs to be performed if the SIM within the NRT/NRM needs replacing, or if it is known that the NRT/NRM does not contain a SIM.

Unscrew the ¼ wave helical stub antenna attached to the top of the NRT/NRM as shown

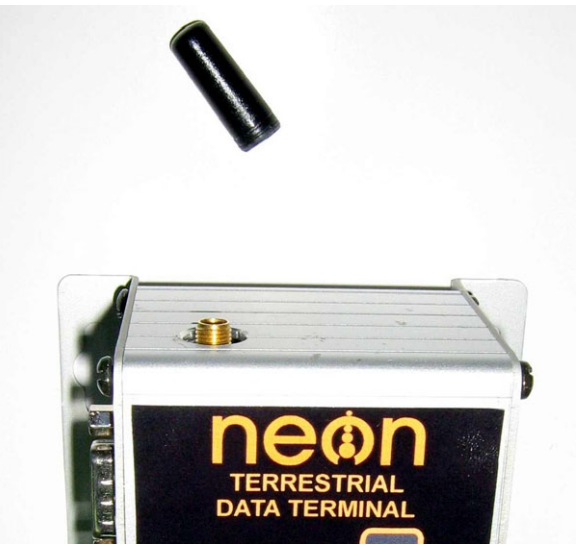

NRT/NRM with ¼ Wave Helical Stub Antenna Removed

Remove the four end plate screws at the side of the NRT/NRM unit. Note: Remove the antenna first.

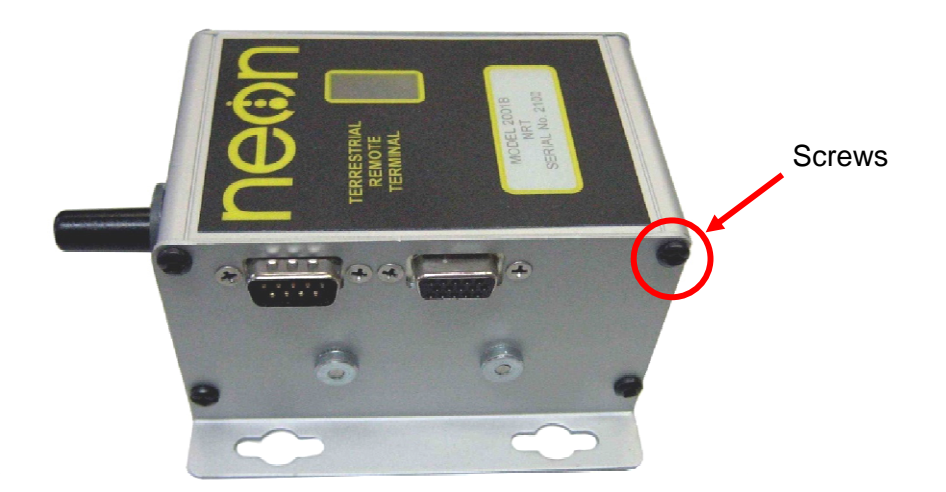

NRT/NRM Main casing end plate Screws

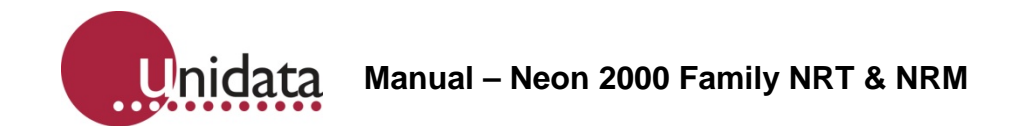

After removing the four screws, hold the end plate and carefully slide the casing away from the end plate. If necessary push down gently on the antenna stub to release it from the casing aperture.

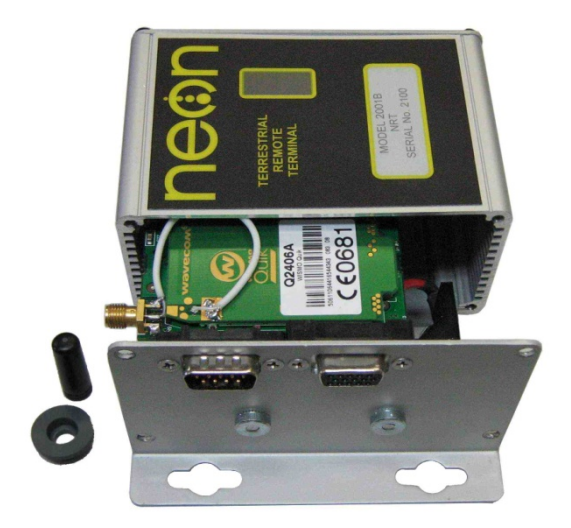

Opening the NRT/NRM Casing

With the casing removed, hold the end plate and turn over the assembly to reveal the battery.

**WARNING**: Care should be taken when handling lithium batteries as misuse may cause damage to the NRT/NRM or, the battery cells may explode.

Ensure that the battery terminals are NOT shorted and that there are no loose wires in the vicinity the battery.

Remove the battery from its holder.

With the end plate facing away from you, the SIM socket is located on the right-hand corner of the main board.

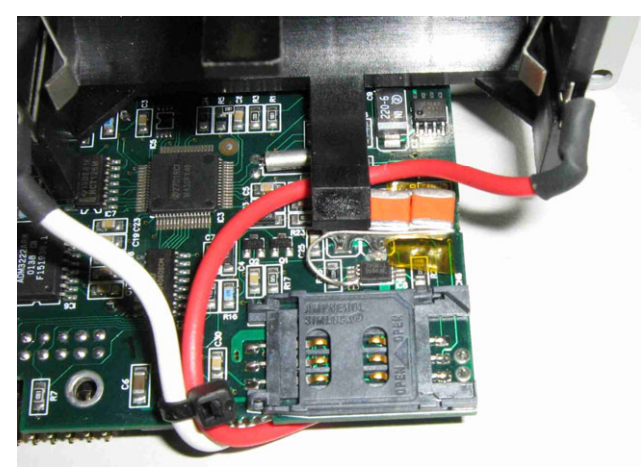

NRT/NRM main board; battery removed, showing SIM cover/socket

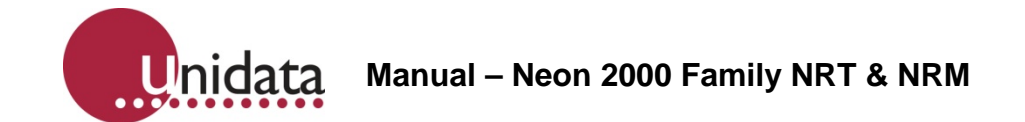

Slide the SIM cover gently to the left with a fingernail or matchstick until it clicks. The SIM cover can now be lifted gently and hinged open.

Insert the SIM with the gold contacts away from you and the cut corner at the top right as shown below

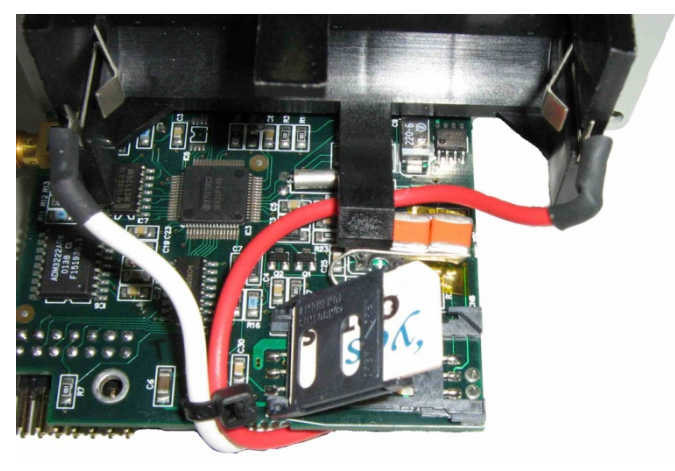

SIM card inserted.

Close the SIM cover and slide it into place until it clicks.

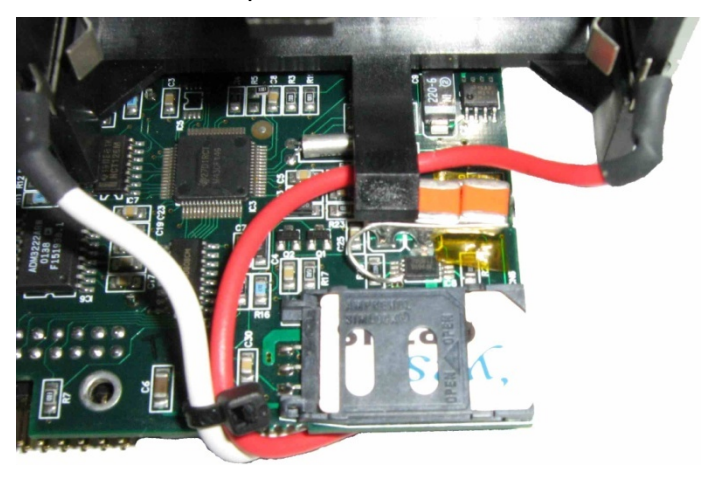

SIM card installed.

Replace the battery, ensuring correct polarity.

Return the NRT/NRM assembly carefully to the case, ensuring the antenna stub is correctly located in its aperture.

Secure the NRT/NRM end plate with the four screws. Re-attach the antenna.

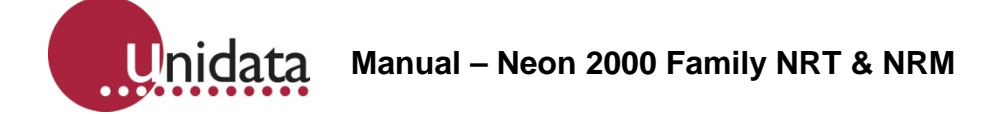

# 10.0 2011, 2013, 2014, 2016 SIM CARD INSTALLATION

The following section describes the procedure for installing a SIM into an NRT/NRM. This section only needs to be performed if the SIM within the NRT/NRM needs replacing, or if it is known that the NRT/NRM does not contain a SIM.

Remove the lid screws (either two or four screws depending on model).

**WARNING**: Care should be taken when handling lithium batteries as misuse may cause damage to the NRT/NRM or, the battery cells may explode.

Ensure that the battery terminals are NOT shorted and that there are no loose wires in the vicinity the battery.

Remove the battery from its holder.

Locate the SIM socket.

Slide the SIM cover gently with a fingernail or matchstick until it clicks. The SIM cover can now be lifted gently and hinged open.

Insert the SIM with the gold contacts away from you and the cut corner at the top left as shown below

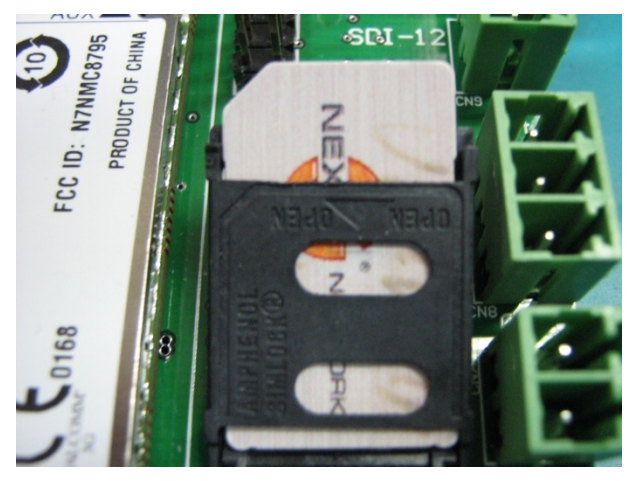

SIM card inserted.

Close the SIM cover and slide it into place until it clicks.

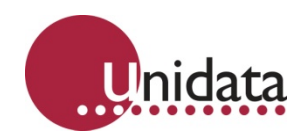

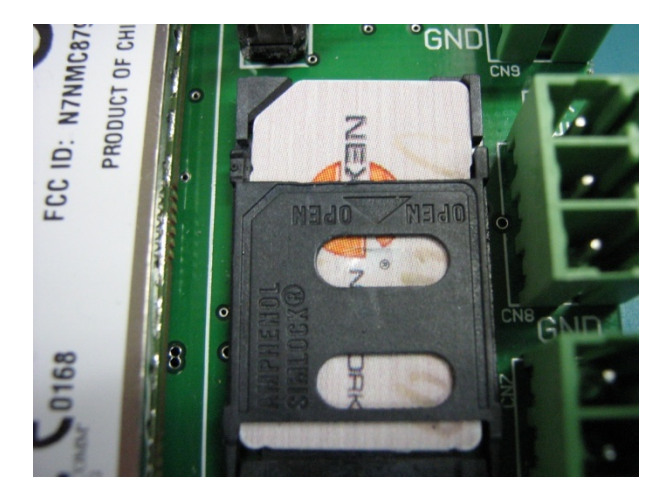

SIM card installed.

Replace the battery, ensuring correct polarity.

Return the NRT/NRM assembly carefully to the case, ensuring the antenna stub is correctly located in its aperture.

Secure the NRT/NRM end plate with the four screws. Re-attach the antenna.

# 11.0 BATTERY TESTING

## 11.1 Battery Check

The presence of a battery can be verified without opening the NRT/NRM.

Look for the flashing LED through the window on the front of the NRT/NRM unit.

If the NRT/NRM is in an idle state the LED will flash faintly once every second.

If the LED is not flashing, you will need to open the NRT/NRM and verify the presence of a battery:

If a battery is installed, the NRT/NRM may be in sleep mode.

To wake the NRT/NRM, remove the battery, leave it out for 3 minutes, then re insert the battery.

## **11.2 Battery Replacement**

Wait for 3 minutes to allow any residual charge within the NRT/NRM to dissipate.

Replace the battery

The NRT/NRM battery should only be replaced with a SAFT LSH20. This is a spiral wound Lithium Thionyl Chloride [Li-SOCI2] battery with a terminal voltage of 3.6 volts.

Failure to replace the battery with the correct type may cause communication failure.

For further information on the battery and where to purchase replacements, please refer to <u>www.saft.com</u>

**WARNING**: Care should be taken when handling lithium batteries as misuse may cause damage to the NRT/NRM or, the battery cells may explode.

Ensure that the battery terminals are NOT shorted and that there are no loose wires in the vicinity the battery.

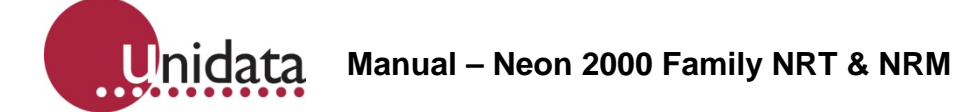

# 12.0 ATTACHING AN EXTERNAL POWER SUPPLY

This section describes the procedure for attaching an external power supply to the NRT/NRM.

Remove the cover of the weatherproof enclosure and remove the NRT/NRM if a weatherproof enclosure is provided.

Rubber self-sealing glands are provided in the base of the weatherproof enclosure for external wiring connections. To keep the enclosure weatherproof, all wires leading to the NRT/NRM must pass through these glands.

Connect the wires from the external power supply to the field termination strip. The connection points are +12V and GND.

Ensure all wires are firmly attached to the field termination strip and return the NRT/NRM to the weatherproof enclosure.

Replace the cover of the weatherproof enclosure.

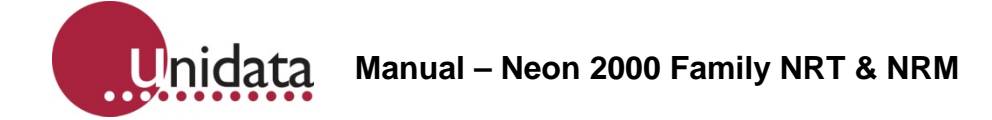

# 13.0 NRT/NRM TERRESTRIAL EXTERNAL ANTENNA

This section describes fitting of an external antenna to the NRT/NRM Terrestrial

Unscrew the ¼ wave helical stub antenna from the NRT/NRM unit.

Rubber self-sealing glands are provided in the base of the weatherproof enclosure for external wiring connections. To keep the enclosure weatherproof, all wires leading to the NRT/NRM must pass through these glands.

Feed the cable from the external antenna through a rubber gland and into the weatherproof enclosure if a weatherproof enclosure is provided. Carefully attach the end to the NRT/NRM antenna socket, screwing it firmly into place.

Find a suitable location for the external antenna and secure it firmly in place. Note that some antennas require a ground plane mount (refer antenna information).

Unidata Manual – Neon 2000 Family NRT & NRM

# 14.0 NRT/NRM SATELLITE ANTENNA INFORMATION

(Limited extracts from Qualcomm 1620 manual- permission granted by Qualcomm)

### 14.1 Mounting Antennas On-Site

This section describes the Dielectric Resonator Antenna (DRA, also called an Outdoor Unit or ODU) hardware, including specifications for antennas and antenna cable. It also describes how to calculate antenna cable length and mount antennas.

## 14.2 Modem Antenna Specifications

The GSP-1620 modem is to be used with an aluminium Dielectric Resonator Antenna (DRA), as shown in the figures below. The modem DRA has a passive transmit and an active receive section. The transmit (Tx) and receive (Rx) connectors are labelled on the antenna.

**Caution:** You must be careful to connect the Tx connector on the DRA to the Tx connector on the modem, and the Rx connector on the DRA to the Rx connector on the modem. Crossing the Tx and Rx cables can damage the modem.

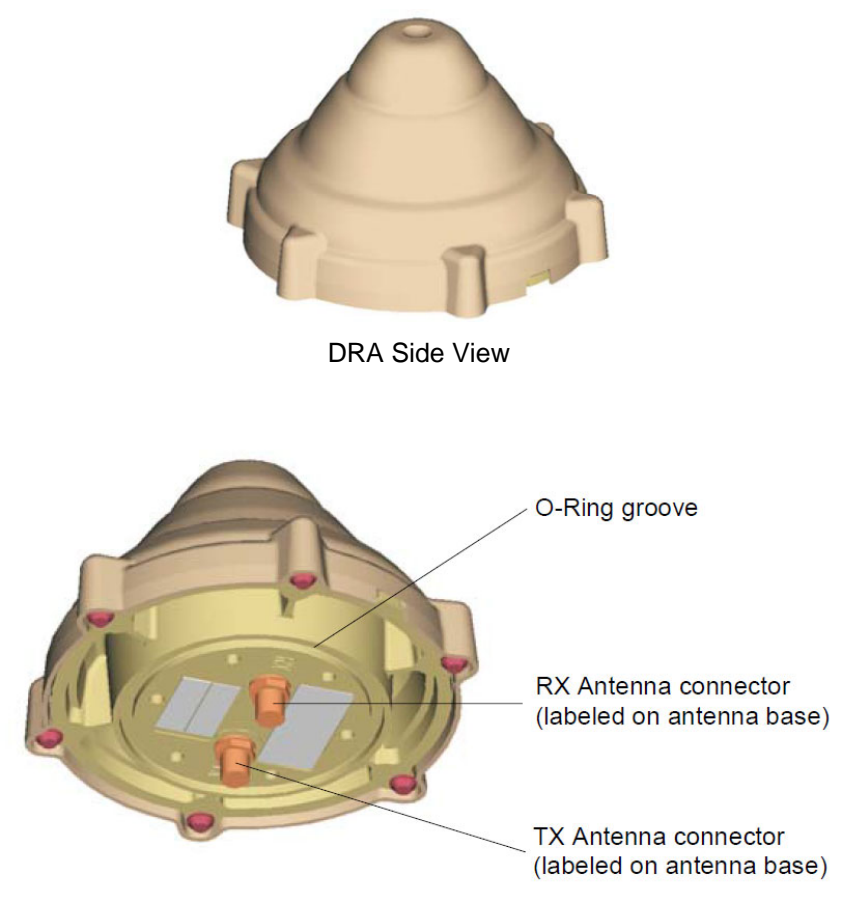

DRA View Showing Connectors

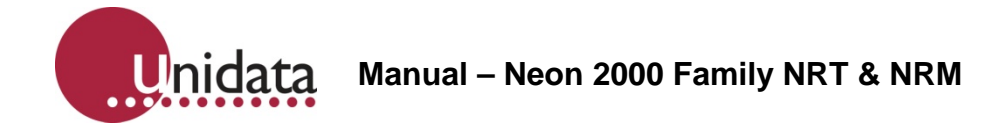

## 14.3 Antenna Dimensions and Weight

The DRA antenna is 103 millimetres diameter by 63 millimetres tall (4.1 inches diameter by 2.5 inches tall).

The weight for the antenna is less than 250 grams (8.8 ounces).

## 14.4 Antenna Depiction

This section includes the following technical drawings that depict the antenna:

- GSP-1620 Antenna: DRA Top and Side Views (below)
- GSP-1620 Antenna: DRA Bottom View (overleaf)

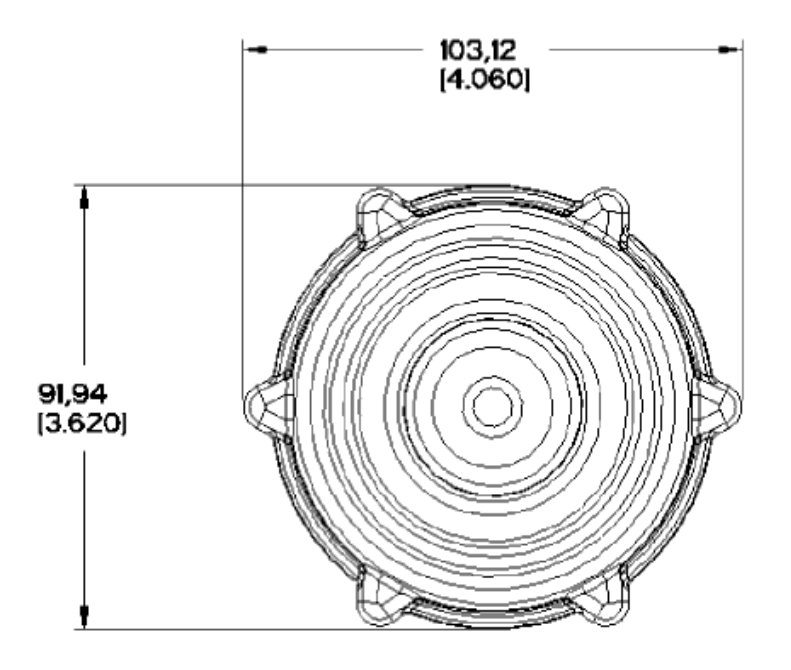

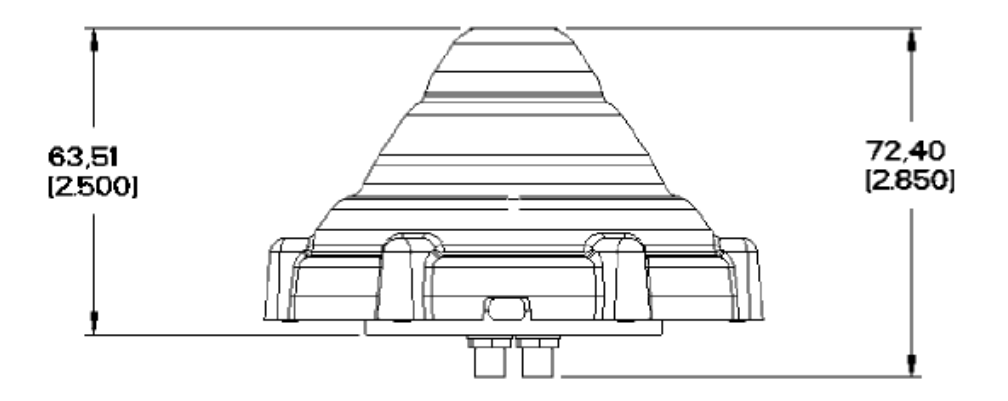

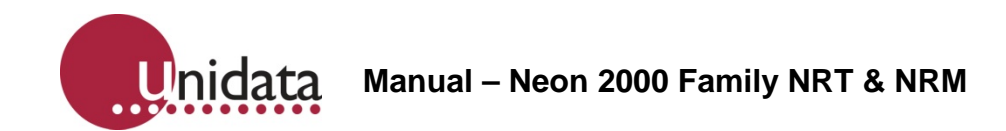

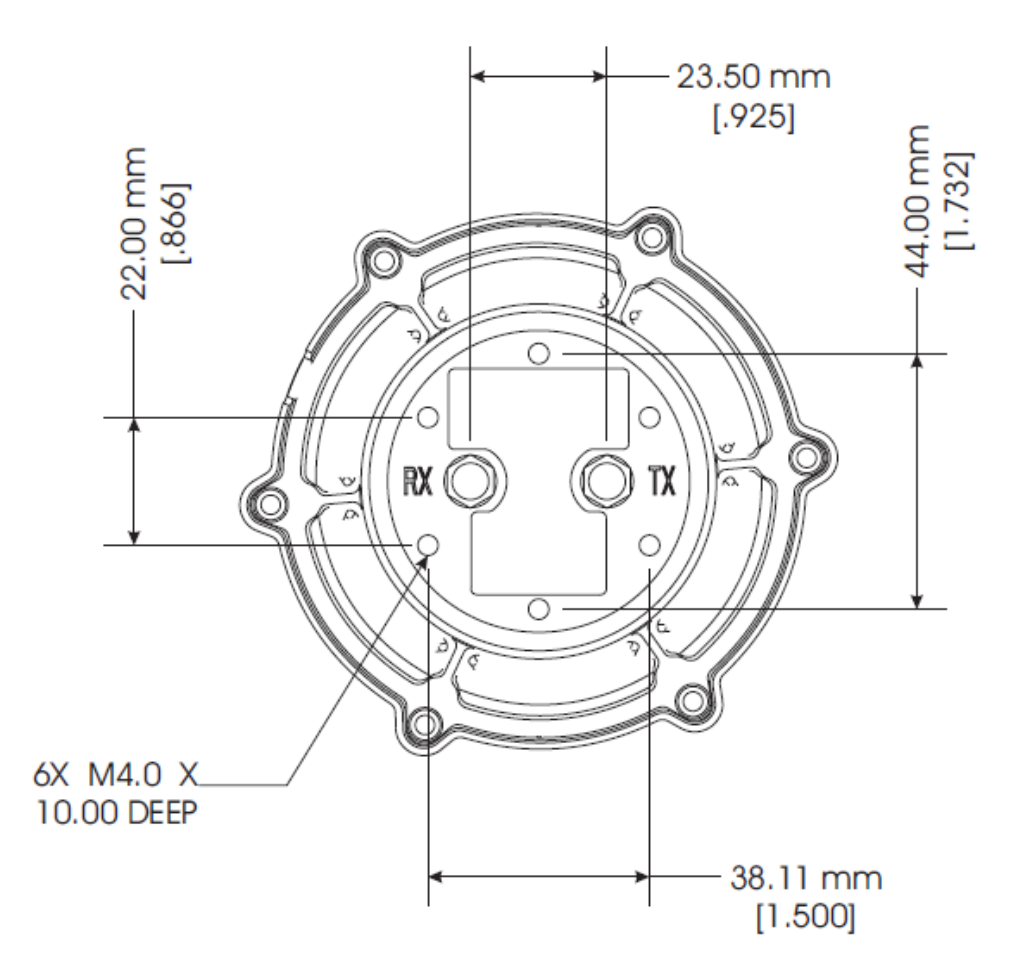

**Note** In the two figures above, dimensions are shown as: millimetres [inches]. Millimetres are the controlling dimensions on these drawings.

Inch dimensions are for reference only.

## 14.5 Antenna Cable Specifications

The DRA antenna requires two (2) cables, one for transmit and one for receive:

- The required connectors are plug SMA (DRA bulkhead) to plug MCX (modem).
- Transmit cable maximum 0.6 dB insertion loss @ 1618 MHz is required for the cable.
- Receive cable maximum 3.0 dB insertion loss @ 2492 MHz is required for the cable.

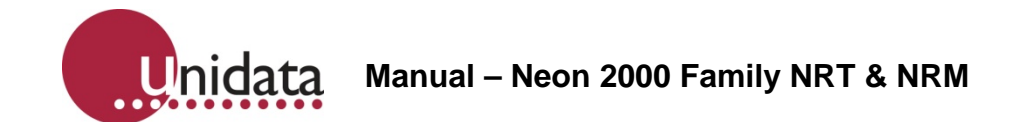

QUALCOMM does not provide cables for OEM bulk applications since OEMs may need cables of different lengths for particular applications. Listed below are potential suppliers of RF and microwave connectors and cable assemblies.

## Volex Inc.

1 Batterymarch Park, Quincy, MA 02169 USA Tel: +1 617 376-0555 Fax: +1 617 376-0590 Email: jim\_stout@volexna.com Web: http://www.volex.com/

#### **Times Microwave Systems**

358 Hall Avenue P.O. Box 5039 Wallingford, CT 06492-5039 Tel:1(800)TMS-COAX (867-2629) Tel: +1 203 949-8400 Fax: +1 203 949-8423

#### **JPM Corporate**

155 North 15th Street Lewisburg, PA 17837 USA Tel: +1 570 524-8225 Fax: +1 570 524-5660 Web: http://www.jpmco.com/

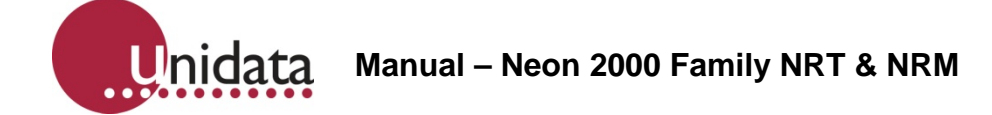

### 14.6 Calculating Antenna Cable Length

The maximum loss for an antenna cable of any length is 0.6 dB at 1.6 GHz for modem transmit and 3 dB at 2.5 GHz for modem receive.

You must take these losses into accountwhen calculating antenna lengths for a GSP-1620 modem installation. For example, the GSP-1620 Modem Integrator's Kit utilizes three feet of LMR 195 cable, which has a loss of 0.6 dB at 1.6 GHz.

#### 14.7 Mounting Antennas at the Field Site

When mounting an antenna on-site, you must position it properly to obtain Globalstar satellite signals. You can mount the antenna on a flat surface or on a pole. In either case, you should seal the antenna connectors against dirt and moisture.

**Caution**: The ODU antenna must be installed in a configuration that ensures a minimum line-of-sight separation distance of 21.5 centimetres (8.5 inches) is maintained at all times between the ODU antenna and any personnel.

## 14.7.1 Finding a Good Antenna Location

When installed in the field, the antenna of a GSP-1620 modem product must have a direct line of sight to the Globalstar satellites. Keep in mind that Globalstar satellites follow different paths across the sky, and you cannot predict where they will be.

Position the DRA antenna outdoors where it has a clear view of the sky, unimpeded by tall obstacles such as buildings and trees.

Signal fading associated with trees, buildings, and other obstacles that prevent a clear line-of-sight to the satellite can cause degraded operation in a mobile environment.

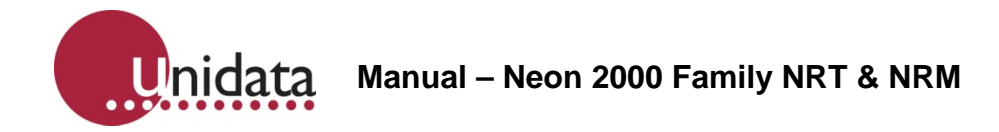

# 15.0 APPENDIX A – 2001, 2002 CONNECTIONS

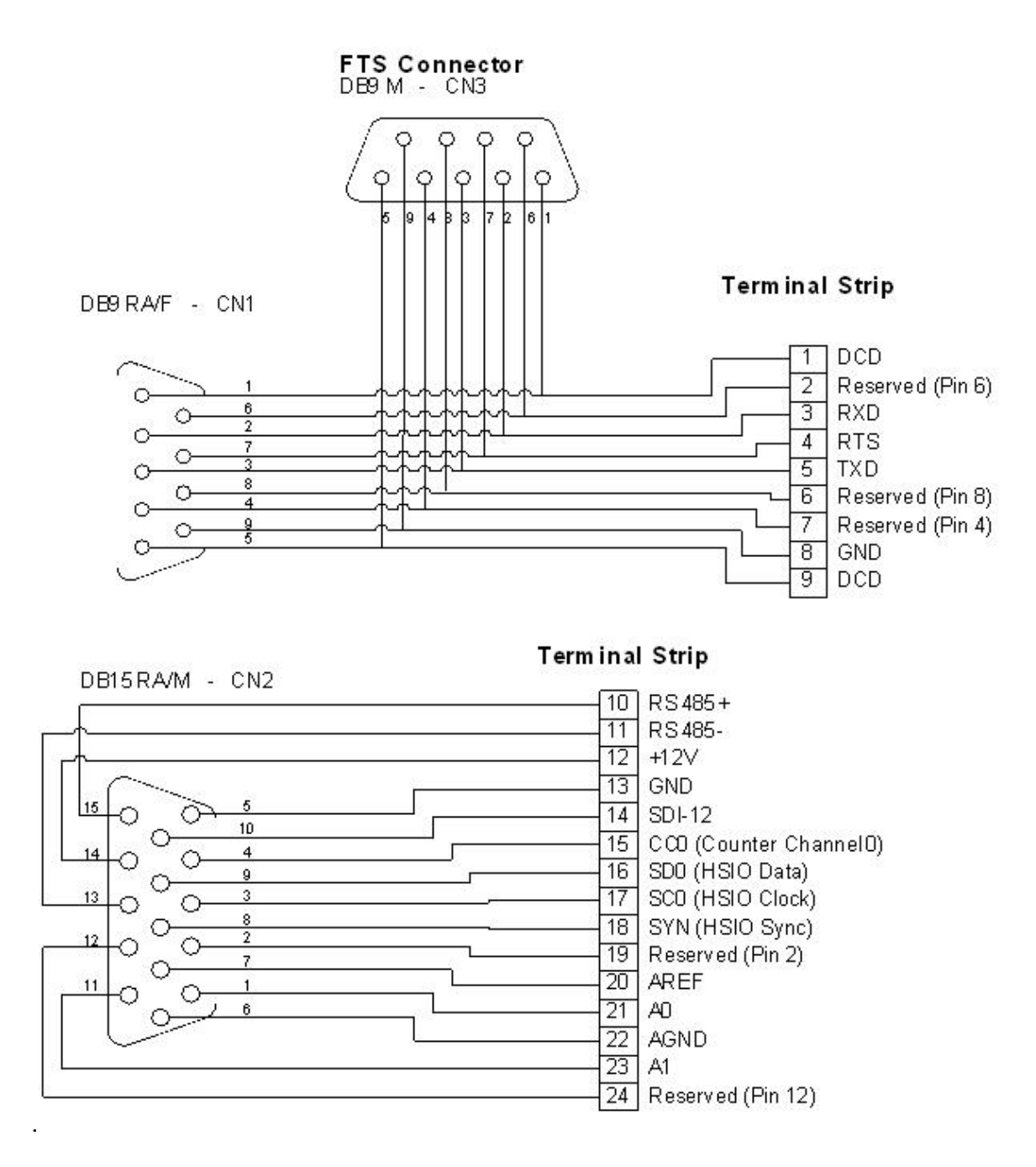

# 16.0 APPENDIX B – 2014D, 2015D, 2016D 25 WAY SIGNAL CONNECTOR CONNECTIONS

| Pin No. | Signal               |  |  |
|---------|----------------------|--|--|
| 1       | Analog 0 Input       |  |  |
| 2       | Analog 1 Input       |  |  |
| 3       | Analog 2 Input       |  |  |
| 4       | Analog 3 Input       |  |  |
| 5       | Digital Ground       |  |  |
| 6       | Modbus A-            |  |  |
| 7       | Modbus B+            |  |  |
| 8       | AREF Output          |  |  |
| 9       | HSIO Clock           |  |  |
| 10      | Digital Ground       |  |  |
| 11      | Counter 0 Input      |  |  |
| 12      | Counter 2 Input      |  |  |
| 13      | External Power Input |  |  |
| 14      | Analog Ground        |  |  |
| 15      | HSIO Sync            |  |  |
| 16      | External Power Input |  |  |
| 17      | OUT 0 Output         |  |  |
| 18      | External Power Input |  |  |
| 19      | Digital Ground       |  |  |
| 20      | SDI-12               |  |  |
| 21      | HSIO Data            |  |  |
| 22      | External Power Input |  |  |
| 23      | Digital Ground       |  |  |
| 24      | Counter 1 Input      |  |  |
| 25      | Counter 3 Input      |  |  |

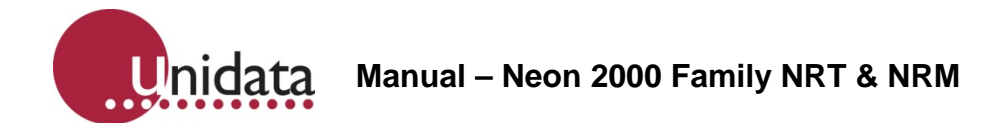

# 17.0 APPENDIX C – 2011D, 2012D, 2013D, 2014D, 2015D, 2016D 9 WAY RS232 CONNECTOR CONNECTIONS

| Pin No. | Signal     |
|---------|------------|
| 1       | No Connect |
| 2       | TXD (OUT)  |
| 3       | RXD (IN)   |
| 4       | FTU (IN)   |
| 5       | Ground     |
| 6       | No Connect |
| 7       | DCD (IN)   |
| 8       | RTS (OUT)  |
| 9       | No Connect |

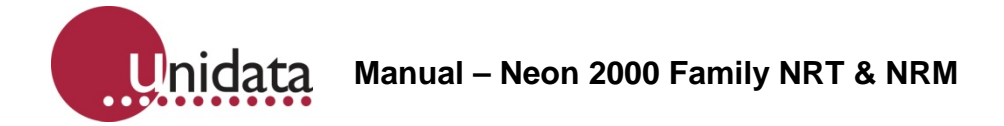

# 18.0 APPENDIX D – 2103D FIELD TERMINATION STRIP CONNECTIONS

| Connector | Name    | Signal                      |
|-----------|---------|-----------------------------|
| CN6       | GND     | Digital Ground              |
|           | GND     | Digital Ground              |
|           | CMB-    | Modbus A-                   |
|           | CMB+    | Modbus B+                   |
| CN7       | DAT     | HSIO Data                   |
|           | CLK     | HSIO Clock                  |
|           | SYN     | HSIO Sync                   |
|           | GND     | Digital Ground              |
| CN5       | GND     | Digital Ground              |
|           | OUT0    | OUT 0 Output                |
|           | GND     | Digital Ground              |
|           | GND     | Digital Ground              |
|           | C3      | Counter 3 Input             |
|           | C2      | Counter 2 Input             |
|           | C1      | Counter 1 Input             |
|           | C0      | Counter 0 Input             |
| CN3       | A3      | Analog 3 Input              |
|           | A2      | Analog 2 Input              |
|           | A1      | Analog 1 Input              |
|           | A0      | Analog 0 Input              |
|           | AGND    | Analog Ground               |
|           | AGND    | Analog Ground               |
|           | AREF    | AREF Output                 |
|           | GND     | Digital Ground              |
| CN4       | GND     | Digital Ground              |
|           | SDI-12  | SDI-12                      |
|           | UPS     | 5V UPS Output (when fitted) |
| CN8       | GND     | Digital Ground              |
|           | EXT PWR | External Power Input        |

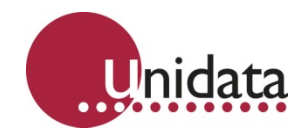

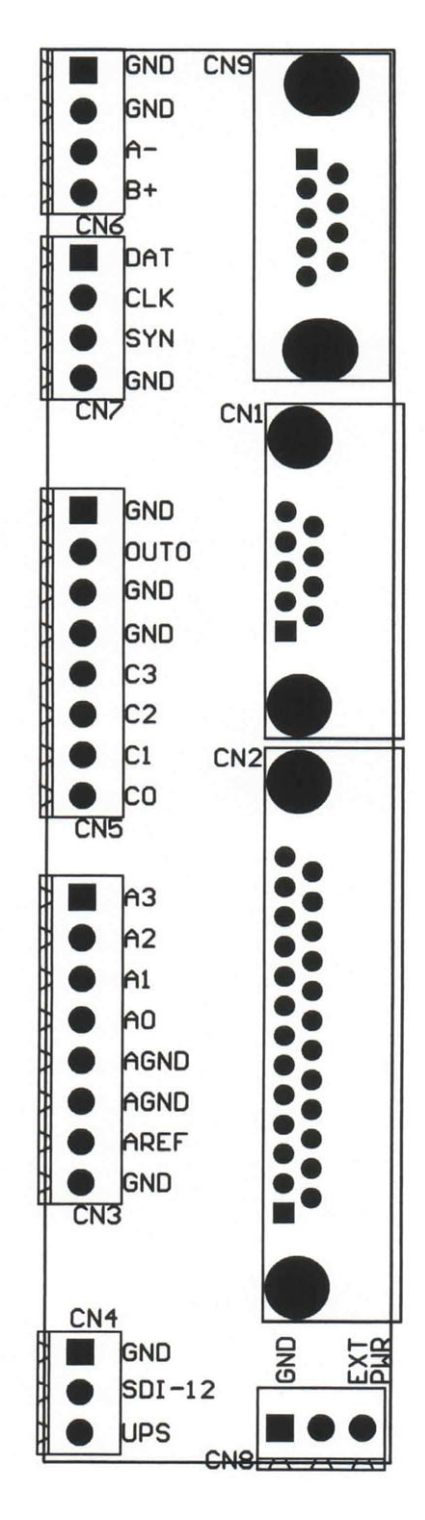

2103D Field Termination Strip

# 19.0 APPENDIX E – 2011D NEON METERING MODULE - GSM SIGNAL CONNECTIONS

| Connector | Name    | Signal               |
|-----------|---------|----------------------|
| CN4       | DATA    | HSIO Data            |
|           | CLOCK   | HSIO Clock           |
|           | SYNC    | HSIO SYNC            |
|           | GND     | Digital Ground       |
| CN5       | AGND    | Analog Ground        |
|           | A3      | Analog 3 Input       |
|           | AGND    | Analog Ground        |
|           | A2      | Analog 2 Input       |
|           | AGND    | Analog Ground        |
|           | A1      | Analog 1 Input       |
|           | AGND    | Analog Ground        |
|           | A0      | Analog 0 Input       |
|           | AREF    | Analog Reference Out |
| CN6       | GND     | Digital Ground       |
|           | C3      | Counter 3 Input      |
|           | GND     | Digital Ground       |
|           | C2      | Counter 2 Input      |
|           | GND     | Digital Ground       |
|           | C1      | Counter 1 Input      |
|           | GND     | Digital Ground       |
|           | C0      | Counter 0 Input      |
| CN11      | B+      | Modbus B+            |
|           | A-      | Modbus A-            |
|           | GND     | Digital Ground       |
|           | GND     | Digital Ground       |
| CN7       | LCD PWR | LCD Power Output     |
|           | GND     | Digital Ground       |
| CN8       | EXT PWR | External Power Input |
|           | NC      | No Connect           |
|           | GND     | Digital Ground       |
| CN9       | SDI-12  | SDI-12               |
|           | GND     | Digital Ground       |
| CN10      | OUT0    | Out 0 Output         |
|           | GND     | Digital Ground       |

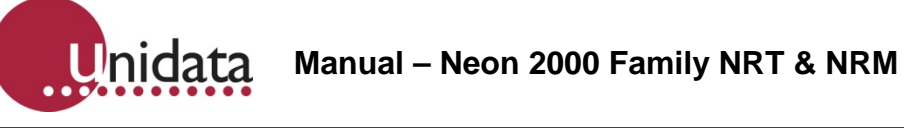

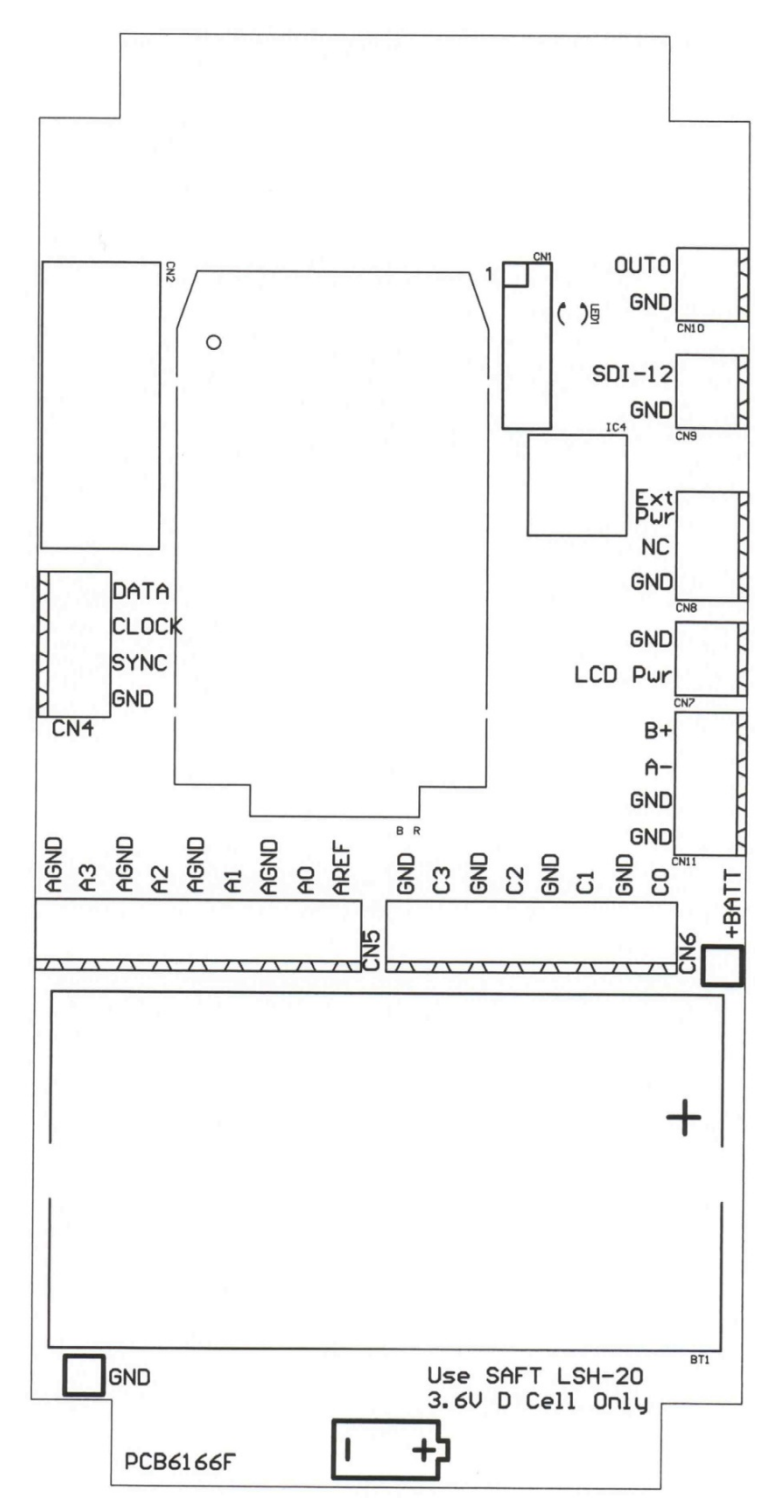

2011D Neon Metering Module - GSM

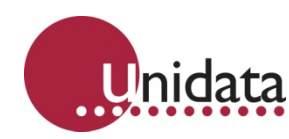

# 20.0 APPENDIX F – 2012D NEON SATELLITE MODULE SIGNAL CONNECTIONS

| Connector | Name    | Signal               |
|-----------|---------|----------------------|
| CN10      | EXT PWR | External Power Input |
|           | NC      | No Connect           |
|           | GND     | Digital Ground       |
| CN6       | GND     | Digital Ground       |
|           | C3      | Counter 3 Input      |
|           | GND     | Digital Ground       |
|           | C2      | Counter 2 Input      |
|           | GND     | Digital Ground       |
|           | C1      | Counter 1 Input      |
|           | GND     | Digital Ground       |
|           | C0      | Counter 0 Input      |
| CN9       | AGND    | Analog Ground        |
|           | A3      | Analog 3 Input       |
|           | AGND    | Analog Ground        |
|           | A2      | Analog 2 Input       |
|           | AGND    | Analog Ground        |
|           | A1      | Analog 1 Input       |
|           | AGND    | Analog Ground        |
|           | A0      | Analog 0 Input       |
|           | AREF    | Analog Reference Out |
| CN5       | DATA    | HSIO Data            |
|           | CLOCK   | HSIO Clock           |
|           | SYNC    | HSIO SYNC            |
|           | GND     | Digital Ground       |
| CN8       | OUT0    | Out 0 Output         |
|           | GND     | Digital Ground       |
| CN7       | SDI-12  | SDI-12               |
|           | GND     | Digital Ground       |
| CN13      | CMB+    | Modbus B+            |
|           | CMB-    | Modbus A-            |
|           | GND     | Digital Ground       |
|           | GND     | Digital Ground       |
| CN11      | LCD PWR | LCD Power Output     |
|           | GND     | Digital Ground       |

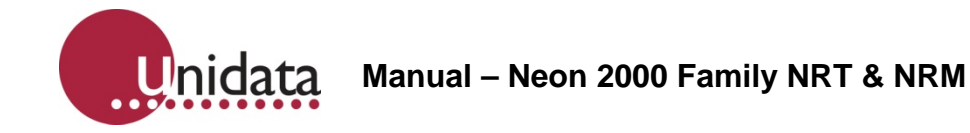

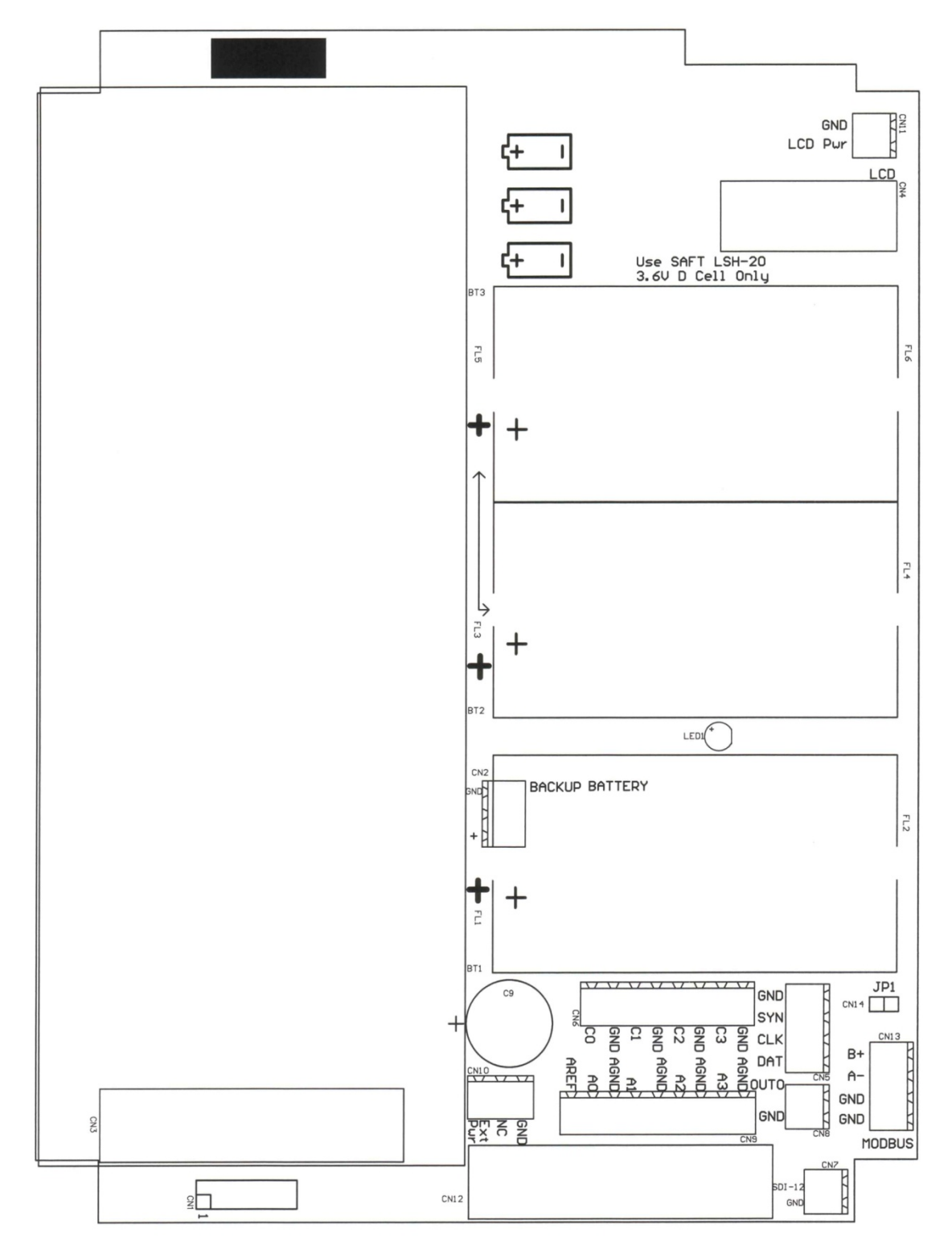

2012D Neon Satellite Module

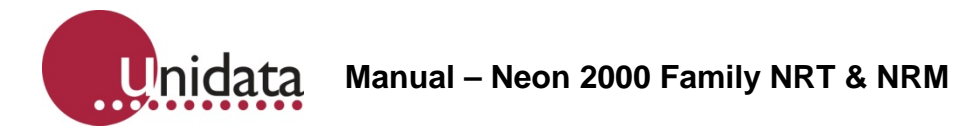

# 21.0 APPENDIX G – 2013D NEON METERING MODULE - NEXT G

| Connector | Name    | Signal                      |
|-----------|---------|-----------------------------|
| CN4       | DATA    | HSIO Data                   |
|           | CLOCK   | HSIO Clock                  |
|           | SYNC    | HSIO SYNC                   |
|           | GND     | Digital Ground              |
| CN5       | A3      | Analog 3 Input              |
|           | A2      | Analog 2 Input              |
|           | A1      | Analog 1 Input              |
|           | A0      | Analog 0 Input              |
|           | AGND    | Analog Ground               |
|           | AGND    | Analog Ground               |
|           | UPS     | +5v Instrument Power Supply |
|           | UPS     | +5V Instrument Power Supply |
|           | AREF    | Analog Reference Out        |
| CN6       | UPS     | +5V Instrument Power Supply |
|           | UPS     | +5V Instrument Power Supply |
|           | GND     | Digital Ground              |
|           | GND     | Digital Ground              |
|           | C3      | Counter 3 Input             |
|           | C2      | Counter 2 Input             |
|           | C1      | Counter 1 Input             |
|           | C0      | Counter 0 Input             |
| CN10      | OUT 0   | Out 0 Output                |
|           | GND     | Digital Ground              |
| CN9       | SDI-12  | SDI-12                      |
|           | GND     | Digital Ground              |
| CN8       | EXT PWR | External Power Input        |
|           | NC      | No Connect                  |
|           | GND     | Digital Ground              |
| CN7       | LCD PWR | LCD Power Output            |
|           | GND     | Digital Ground              |
| CN12      | B+      | Modbus B+                   |
|           | A-      | Modbus A-                   |
|           | GND     | Digital Ground              |
|           | GND     | Digital Ground              |

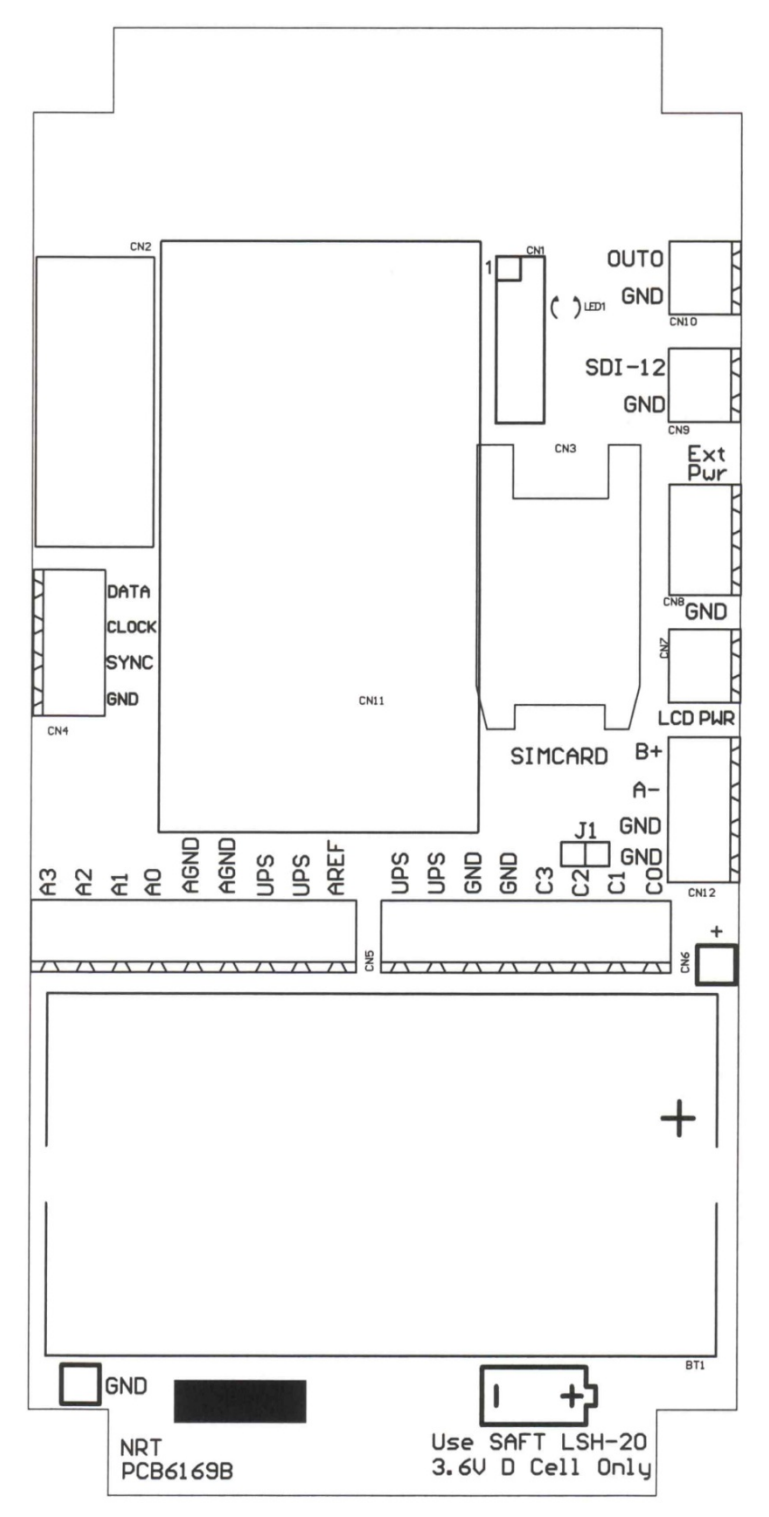

2013D Neon Metering Module - Next G

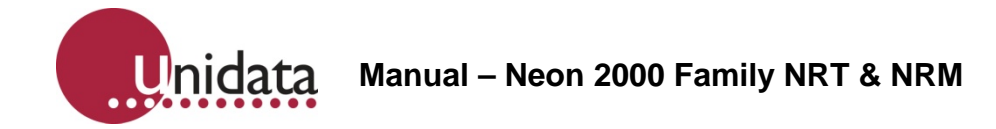

# 22.0 APPENDIX H – 2001, 2002 TO LAPTOP COMPUTER CABLE CONNECTIONS

The NRT/NRM can connect to a laptop computer for setup and configuration using Starlog 4 Software.

When this connection is required the cable below is required.

If you are using a computer without a DB9 RS 232C connector / Serial interface a USB to RS 232 C adaptor will be needed.

Please contact Unidata for some brands of USB to RS 232 C adaptors which we have tested and found to work correctly with the NRT/NRM and a laptop computer.

NRT/NRM to Laptop Computer Cable

| NRT/NRM Connector - Pin |   | Laptop Con | nputer Pin |
|-------------------------|---|------------|------------|
| RXD<br>< Red            | 2 | TXD        | 3          |
| TXD<br>> Yellow         | 3 | RXD        | 2          |
| GND<br>Green            | 5 | GND        | 5          |
| DCD<br>< Purple         | 1 | RTS        | 7          |
| RTS<br>> Blue           | 7 | CTS        | 8          |
| FTU<br>< Black          | 9 | DTR        | 4          |

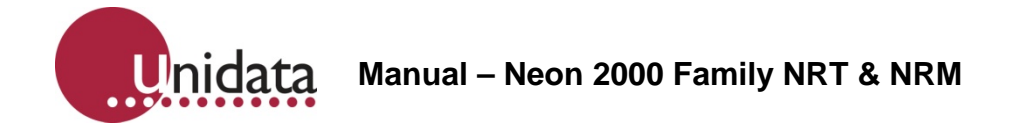

## 23.0 APPENDIX I – 2011D, 2012D, 2013D, 2014D, 2015D, 2016D TO LAPTOP COMPUTER CABLE CONNECTIONS

The NRT/NRM can connect to a laptop computer for setup and configuration using Starlog 4 Software.

When this connection is required the cable below is required.

If you are using a computer without a DB9 RS 232C connector / Serial interface a USB to RS 232 C adaptor will be needed.

Please contact Unidata for some brands of USB to RS 232 C adaptors which we have tested and found to work correctly with the NRT/NRM and a laptop computer.

NRT/NRM to Laptop Computer Cable. This is a standard 9 pin to 9 pin serial cable.

| NRT/NRM Connector - Pin |   | Laptop Com | nputer Pin |
|-------------------------|---|------------|------------|
| RXD ←                   | 3 | TXD        | 3          |
| $TXD \rightarrow$       | 2 | RXD        | 2          |
| GND                     | 5 | GND        | 5          |
| DCD ←                   | 7 | RTS        | 7          |
| $RTS \rightarrow$       | 8 | CTS        | 8          |
| FTU ←                   | 4 | DTR        | 4          |

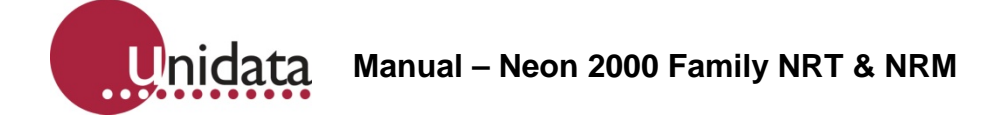

# 24.0 APPENDIX J – 2001, 2002 ANCILLARY LOGGER CONNECTIONS

## 24.1 Ancillary Logger Setup

The NRT/NRM can use its internal Micrologger component for logging, and it can also address an ancillary logger. The procedure is detailed below

This setup is an advanced configuration and we strongly suggest you contact the support team at Unidata if you wish to use this feature to confirm the setup requirements.

In Neon update internal logger with a dummy scheme and a 1minute FPO file.

In Starlog V4 initialise the NRT/NRM.

Then once the NRT/NRM is correctly running, standalone, connect it to an ancillary logger via a NRT/NRM cable (2602C) joined to a PC communications cable.

In Neon update ancillary logger with scheme.

Wait...

Within a couple of minutes on next communications the ancillary logger will be initialised with the new scheme.

## 24.2 Ancillary Logger Cable

An ancillary data logger can also be connected to an NRT/NRM via a 2602A cable as shown on the next page.

The cable is connected from the computer communication port of the external logger to the RS232 serial port on the FTS.

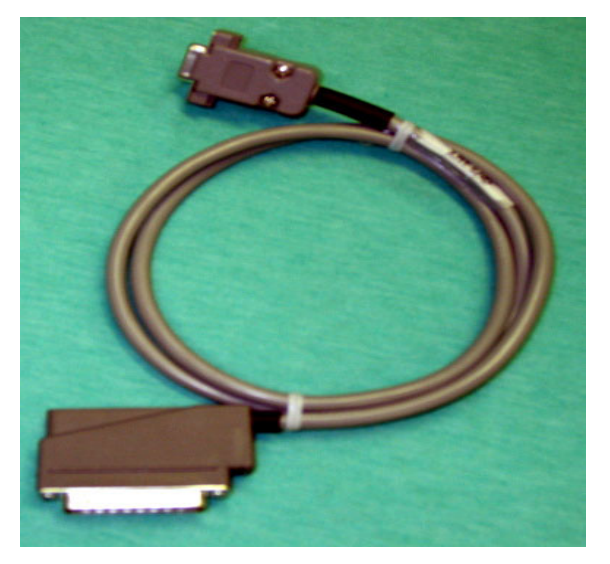

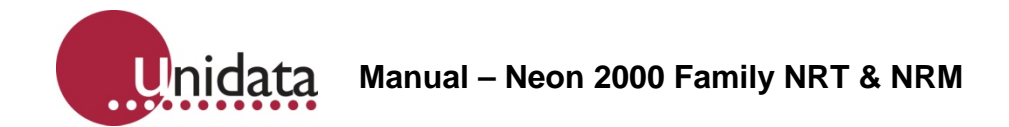

## 24.3 2602A Data Cable Details

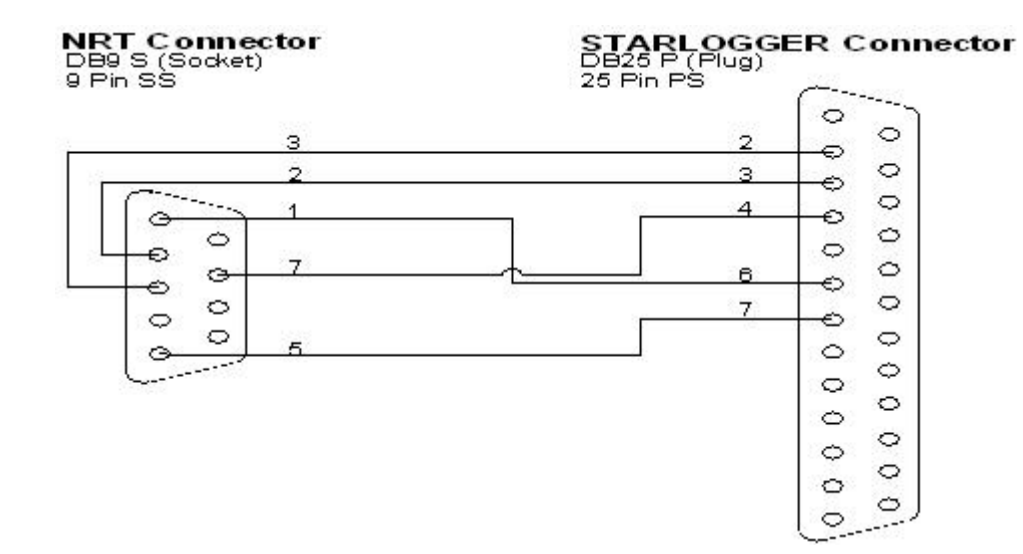

| NRT/NRM C | NRT/NRM Connector - Pin |     | ER connector - Pin |
|-----------|-------------------------|-----|--------------------|
| RxD       | 2                       | TxD | 3                  |
| TxD       | 3                       | RxD | 2                  |
| RTS       | 7                       | RTS | 4                  |
| DCD       | 1                       | DSR | 6                  |
| GND       | 5                       | GND | 7                  |

Unidata Manual – Neon 2000 Family NRT & NRM

# 25.0 APPENDIX K – 2011D, 2012D, 2013D, 2014D, 2015D, 2016D

## 25.1 Ancillary Logger Setup

The NRT/NRM can use its internal Micrologger component for logging, and it can also address an ancillary logger. The procedure is detailed below

This setup is an advanced configuration and we strongly suggest you contact the support team at Unidata if you wish to use this feature to confirm the setup requirements.

In Neon update internal logger with a dummy scheme and a 1minute FPO file.

In Starlog V4 initialise the NRT/NRM.

An ancillary data logger is connected to an NRT/NRM via a 2602B-1 or 2602B-2 cable as shown on the next page.

The cable is connected from the computer communication port of the external logger to the RS232 serial port on the FTS.

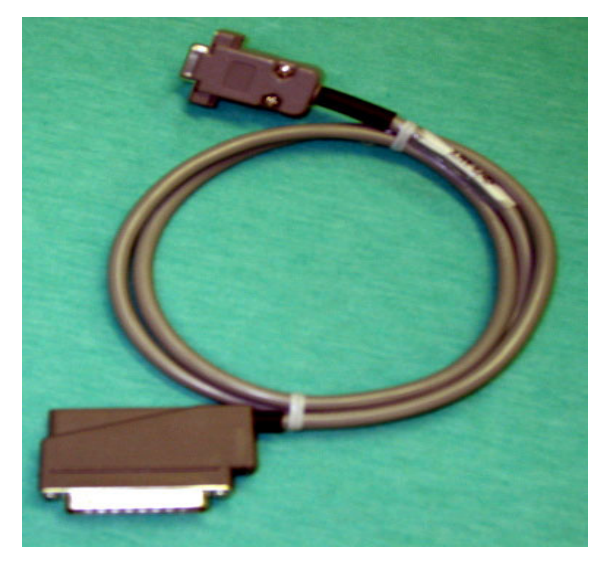

In Neon update ancillary logger with scheme.

Wait...

Within a couple of minutes on next communications the ancillary logger will be initialised with the new scheme.

# 25.2 2602B-1 Ancillary Logger Data Cable Details - Starlogger

| NRT/NRM Connector - Pin STARLOGGER connector |   | connector - Pin |   |
|----------------------------------------------|---|-----------------|---|
| RXD                                          | 3 | TxD             | 3 |
| TXD                                          | 2 | RxD             | 2 |
| RTS                                          | 8 | RTS             | 4 |
| DCD                                          | 7 | DSR             | 6 |
| GND                                          | 5 | GND             | 7 |

# 25.3 2602B-2 Ancillary Logger Data Cable Details - Micrologger

| NRT/NRM Co | nnector - Pin | MICROLOGGER | connector - Pin |
|------------|---------------|-------------|-----------------|
| RXD        | 3             | TXD         | 2               |
| TXD        | 2             | RXD         | 3               |
| RTS        | 8             | RTS         | 7               |
| DCD        | 7             | DSR         | 6               |
| GND        | 5             | GND         | 5               |

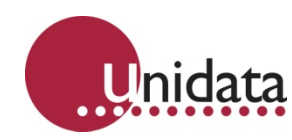

# 26.0 APPENDIX L – SUMMARY OF 2000 FAMILY MODEL NUMBERS

| Model #   | Description                        | ANT | BAT | LCD |
|-----------|------------------------------------|-----|-----|-----|
|           | Neon Metering & Remote Modules-GSM |     |     |     |
| 2011D-A00 | NEON Metering Modules- GSM         | YES | NO  | NO  |
| 2011D-AB0 | NEON Metering Module-GSM           | YES | YES | NO  |
| 2011D-A0L | NEON Remote Module-GSM             | YES | NO  | YES |
| 2011D-ABL | NEON Remote Module-GSM             | YES | YES | YES |

|           | Neon Satellite Modules       |     |     |     |
|-----------|------------------------------|-----|-----|-----|
| 2012D-A00 | NEON Remote Module-Satellite | YES | NO  | NO  |
| 2012D-AB0 | NEON Remote Module-Satellite | YES | YES | NO  |
| 2012D-A0L | NEON Remote Module-Satellite | YES | NO  | YES |
| 2012D-ABL | NEON Remote Module-Satellite | YES | YES | YES |

|           | Neon Metering & Remote Modules- NextG |     |     |     |
|-----------|---------------------------------------|-----|-----|-----|
| 2013D-A00 | NEON Metering Module-NEXT-G           | YES | NO  | NO  |
| 2013D-AB0 | NEON Metering Module-NEXT-G           | YES | YES | NO  |
| 2013D-A0L | NEON Remote Module-NEXT-G             | YES | NO  | YES |
| 2013D-ABL | NEON Remote Module-NEXT-G             | YES | YES | YES |

|           | Neon Remote Terminal- GPRS       |     |     |    |
|-----------|----------------------------------|-----|-----|----|
| 2014D-A00 | NEON Remote Terminal-Terrestrial | YES | NO  | NO |
| 2014D-AB0 | NEON Remote Terminal-Terrestrial | YES | YES | NO |

|           | Neon Remote Terminal - Satellite |     |     |    |
|-----------|----------------------------------|-----|-----|----|
| 2015D-A00 | NEON Remote Terminal-Satellite   | YES | NO  | NO |
| 2015D-AB0 | NEON Remote Terminal-Satellite   | YES | YES | NO |

|           | Neon Remote Terminal- NextG        |     |     |    |
|-----------|------------------------------------|-----|-----|----|
| 2016D-A00 | NEON Remote Terminal-NextG-virtual | YES | NO  | NO |
| 2016D-AB0 | NEON Remote Terminal-NextG-virtual | YES | YES | NO |